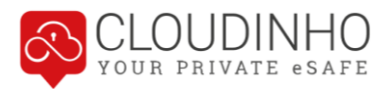

# HANDBUCH CLOUDINHO

| Team starten 2                                   |
|--------------------------------------------------|
| Registrierung – Einladung Team                   |
| Dashboard9                                       |
| Header – Navigation und Einstellungen 10         |
| Navigation                                       |
| Teams verwalten / Zwischen Teams wechseln 11     |
| Einstellungen                                    |
| DOKUMENTE, FOTOS, VIDEOS & AUDIO                 |
| Ordner verwalten                                 |
| Dateien hochladen                                |
| Kommentarfunktion                                |
| Ansichten19                                      |
| SAFE                                             |
| SAFE auf- und zusperren                          |
| Zugriff von Teammitgliedern auf Ordner im SAFE23 |
| PROJEKTE                                         |
| Neues Projekt erstellen                          |
| Aufgaben erstellen                               |
| Aufgabe einem Termin zuordnen                    |
| Aufgaben Kommunikation27                         |
| Aufgaben fertigstellen                           |
| KALENDER                                         |
| WHITEBOARD                                       |
| UMFRAGE                                          |
| SHARE                                            |

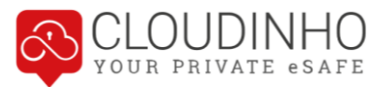

## **TEAM STARTEN**

Wenn Sie ein neues Team starten möchten, klicken Sie auf www.cloudinho.com auf den Button "JETZT STARTEN!"

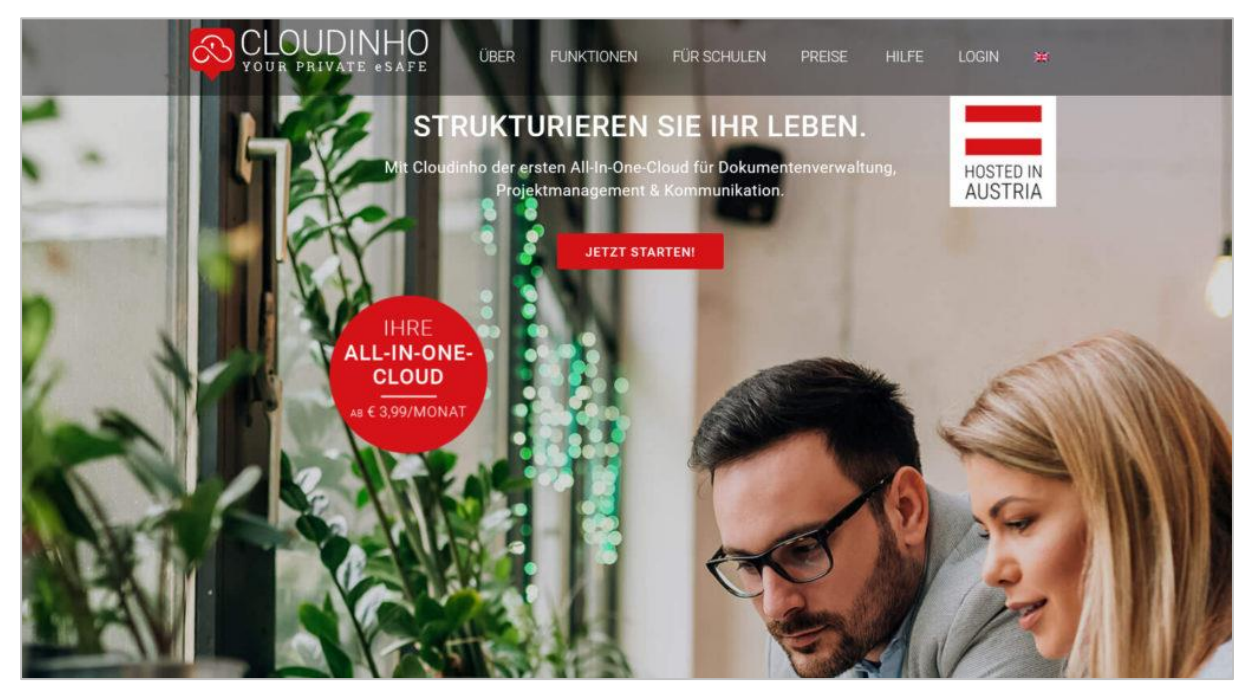

Sie klicken bei Ihrem gewünschten Package auf den Button "AUSWÄHLEN" und gelangen danach direkt zur Registrierungsseite auf CLOUDINHO.

| CLOUDINHO<br>YOUR PRIVATE @SAFE                                                                                                    |                                                   |                                                   |                                                    |  |  |  |  |
|----------------------------------------------------------------------------------------------------|---------------------------------------------------|---------------------------------------------------|----------------------------------------------------|--|--|--|--|
| DEMO                                                                                                    | FAMILY                                            | CLUB                                              | SMALL BUSINESS                                     |  |  |  |  |
| 30 Tage kostenlos                                                                                                    | 30 GB / 6 USER                                    | 100 GB / 35 User                                  | 1 TB / 50 USER                                     |  |  |  |  |
| DIE KOSTENLOSE<br>DEMOVERSION ENDET<br>AUTOMATISCH NACH 30<br>TAGEN, OHNE JEDE WEITERE<br>VERPFLICHTUNG.                              | € 3,99<br>monatilch für die<br>CLOUDINHO Services | € 9,99<br>monatlich für die<br>CLOUDINHO Services | € 19,99<br>monatlich für die<br>CLOUDINHO Services |  |  |  |  |
| mehr informationen<br>AUSWÄHLEN                                                                                                    | mehr informationen<br>AUSWÄHLEN                   | mehr informationen<br>AUSWÄHLEN                   | mehr informationen<br>AUSWÄHLEN                    |  |  |  |  |
|                                                                                                    | BUSI                                              | NESS                                              |                                                    |  |  |  |  |
|                                                                                                    | 5TB / NO-L                                        | IMIT USER                                         |                                                    |  |  |  |  |
| € 99,99<br>monatlich für die CLOUDINHO Services                                                                                       |                                                   |                                                   |                                                    |  |  |  |  |
| mehr informationen AUSWÄHLEN                                                                                                    |                                                   |                                                   |                                                    |  |  |  |  |
| Die Mindestlaufzeit beträgt 12 Monate, danach kann das Abonnement jederzeit gekündigt werden. Die Zahlung erfolgt Jährlich im Voraus. |                                                   |                                                   |                                                    |  |  |  |  |

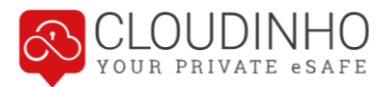

Auf der Registrierungsseite geben Sie bitte im mittleren Bereich folgende Daten ein (Die Anmeldung oben mit E-Mail und Passwort steht nur bereits registrierten Benutzern zur Verfügung):

- Vorname
- Nachname
- E-Mail (Die E-Mail-Adresse eingeben, auf welche Sie die Einladung erhalten haben ansonsten starten Sie ein neues Projekt)
- Passwort

Dann stimmen Sie bitte noch unseren AGBs und der Datenschutzvereinbarung zu und klicken auf "Registrieren".

|                                          | E-Mail                 | Passwort<br>An<br>E                    | imelden<br>Ingeloggt bleiben   |                |   |
|------------------------------------------|------------------------|----------------------------------------|--------------------------------|----------------|---|
|                                          | 1                      | 1 6                                    |                                | L.H.           |   |
| CO.                                      |                        | OUDINH                                 | HO                             | 1              | - |
|                                          | Vorname                |                                        |                                |                |   |
| 1 And the second                         | Nachname               |                                        | 100                            | 28             | - |
|                                          | Mustermann             |                                        | 187                            |                |   |
|                                          | E-Mail                 |                                        |                                |                |   |
|                                          | test@schwayda.com      |                                        |                                |                |   |
|                                          | Passwort               | and the second                         | · ·                            |                | - |
|                                          |                        |                                        | - P                            | and the second | 1 |
|                                          | Passwort wiederholen   |                                        |                                |                |   |
| C. C. C. C. C. C. C. C. C. C. C. C. C. C | Ja, ich stimme den AGB | is und der Datenschutzvereinbarung vor | n Cloudinho zu<br>Registrieren | and a          |   |
| /h EEEE                                  |                        |                                        | - In-                          |                |   |
|                                          | Impressum              | AGB   Datenschutz   Kontakt   H        | Hilfe                          |                |   |

Nachdem Sie auf "Registrieren" geklickt haben, kommen Sie auf die Seite "Willkommen bei CLOUDINHO". Gleichzeitig erhalten Sie ein Bestätigungs-E-Mail.

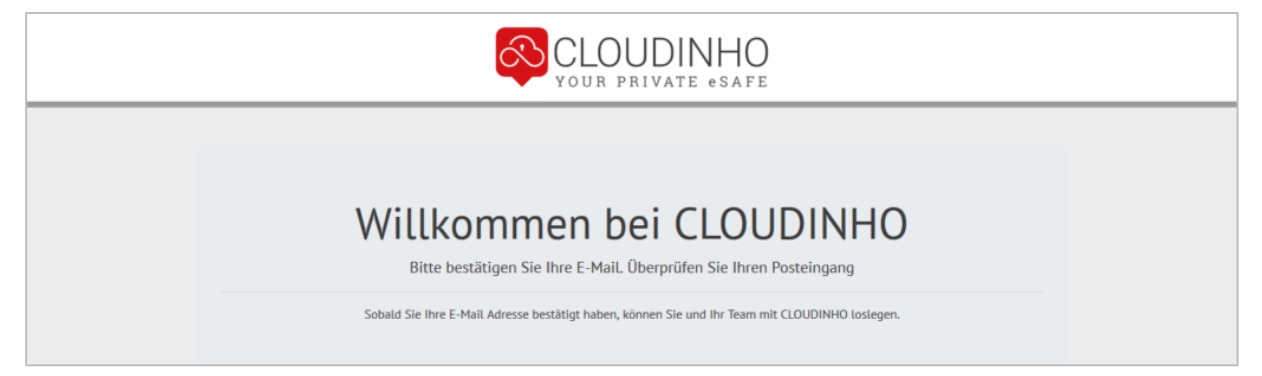

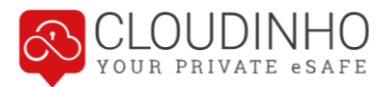

Zum Abschluss der Registrierung klicken Sie im E-Mail den Button "bestätigen". Danach gelangen Sie direkt in unseren Shop, um den Kauf abzuschließen. Wenn Sie das kostenlose Demo Package ausgewählt haben, kommen Sie jetzt direkt zum Punkt "Team einrichten".

| Zurück zur Liste                                          | Neue E-Mail | Antworten                                                             | Rilen antworten                                     | Reiterleiten   | 1<br>Löschen |                                                                            | Drucken                                                                                 | *<br>Markieren                                                                    | CO. Mehr                                                                                                    |   |
|-----------------------------------------------------------|-------------|-----------------------------------------------------------------------|-----------------------------------------------------|----------------|--------------|----------------------------------------------------------------------------|-----------------------------------------------------------------------------------------|-----------------------------------------------------------------------------------|----------------------------------------------------------------------------------------------------|---|
| Ordner<br>Posteinga<br>Chromosoft<br>Entwürfe<br>Gesendet | ng          | Betreff <b>Ihre Re</b><br>Von Cloudin<br>An testi@sc<br>Datum Heute 1 | gistrierung bei CLO<br>ho 1<br>hwayda.com 1<br>4349 | UDINHO         |              |                                                                            |                                                                                         |                                                                                   |                                                                                                    | 8 |
| ⊘ Spam<br>前 Gelöscht                                      |             |                                                                       |                                                     |                |              |                                                                            | Seh<br>Sie                                                                              | r geeh<br>sind n<br>Bitte                                                         | irte/r Max Mustermann!<br>Nur einen Klick entfernt<br>bestätigen Sie Ihre E-Mail Adresse                                                                                                    |   |
|                                                           |             |                                                                       | https://tool.clos                                   | dinho.com/auth | hentication/ | Der Link funk<br>verify?email=te<br>hasi<br>Sie haben die<br>Wenn Sie dies | tioniert nich<br><u>st%40schwa</u><br><u>&gt;%242a%2</u><br>ses E-Mail e<br>nicht beabs | ht? Dann kopis<br>ayda.com&red<br>414%24Z4Lvx<br>erhalten, weil<br>ichtigen, könn | bestättigen eren Sie bitte diesen Link und fügen Sie diesen in ihren Browser ein: <u>lirect-Wa/Clashboard/k2Findeck/k3Fproject/k25258_identh/%45550/k307715e87b-08a5-422e-807a-c95294ef09958</u> , <u>vgdr/wh/ND80/wu/lick28papulmPT_CK4NR-DIV/ASSas42</u> Sie ein CLOUDINIO-Konto mit dieser E-Mail-Adresse erstellt haben. nen Sie diese E-Mail gnorieren, der Account wurde noch nicht erstellt. |   |

Hier ergänzen Sie Ihre Rechnungsdaten und klicken danach auf "Registrieren".

| CLOUDINHO<br>your private esafe |                                          |                                    |   |               |  |  |  |
|---------------------------------|------------------------------------------|------------------------------------|---|---------------|--|--|--|
| Anmelden                        | 2 Adresse Zahlu                          | 3 Be                               | 4 | (5)<br>Fertig |  |  |  |
|                                 | Registr                                  | ierung                             |   |               |  |  |  |
|                                 | Max<br>Nachname*                         |                                    |   |               |  |  |  |
|                                 | Testmann<br>E-Mail*                      |                                    |   |               |  |  |  |
|                                 | max@schwayda.com                         |                                    |   |               |  |  |  |
|                                 | PLZ*                                     | Stadt*                             |   |               |  |  |  |
|                                 | Land*                                    |                                    |   |               |  |  |  |
|                                 | Firma                                    |                                    |   |               |  |  |  |
|                                 | UID                                      |                                    |   |               |  |  |  |
|                                 | Ja, ich stimme den AGBs und der Da<br>zu | tenschutzvereinbarung von Cloudinh | D |               |  |  |  |
|                                 | Zurück                                   | Abbrechen Registrieren             |   |               |  |  |  |

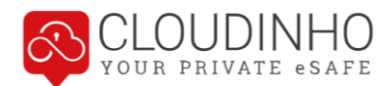

| YOUR PRIVATE @SAFE |                                          |                           |                               |              |                 |  |  |
|--------------------|------------------------------------------|---------------------------|-------------------------------|--------------|-----------------|--|--|
| Anmelden           | Adresse                                  | - 🕄                       | Besta                         | 4)<br>ätigen | — (5)<br>Fertig |  |  |
|                    | CLOUDINHO Services 12<br>Total (inkl. MW | ! monate / € 3,99<br>st)  | € 47,88<br>€ 47,88            |              |                 |  |  |
|                    |                                          |                           |                               |              |                 |  |  |
|                    | Coupon code<br>Wählen Sie die gewü       | inschte Bezahlmethode und | Coupon einlösen<br>fahren Sie |              |                 |  |  |
|                    |                                          | RECHNUNG                  |                               |              |                 |  |  |
|                    |                                          | PayPal                    |                               |              |                 |  |  |
|                    | VISA                                     | mastercard                | X                             |              |                 |  |  |
|                    | withdra<br>Zurück                        | awal terms                | Abbrechen                     |              |                 |  |  |

Wählen Sie die gewünschte Zahlungsart und führen Sie die Zahlung durch.

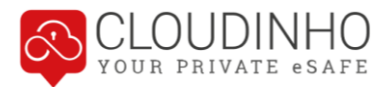

#### **Team einrichten**

Sie können jetzt Ihr Team einrichten. Den hier auszuwählenden Teamnamen können Sie auch nachträglich noch in den Einstellungen ändern.

| V<br>P    | Vie lautet der Name Ihres<br>Projektes?       |
|-----------|-----------------------------------------------|
|           | <ul> <li>Reserve date Res Advances</li> </ul> |
| Am<br>Te: | n Besten ware inre Adresse                    |
|           | an beschebung                                 |
|           |                                               |
|           |                                               |
|           |                                               |
|           | Team einrichten                               |
|           |                                               |

#### Jetzt sind Sie im Dashboard Ihres neuen Teams!

| CLOU<br>YOUR PR | JDINHO<br>Ivate esafe |                                           | Test                 | ) 🔤 🚳 🕅 🖨 |
|-----------------|-----------------------|-------------------------------------------|----------------------|-----------|
|                 |                       |                                           | SAFE<br>BY CLOUDINHO |           |
|                 | 0 Dokumente           | 0 Bilder                                  | 0 Dateien            |           |
|                 |                       |                                           |                      |           |
|                 | 0 Projekte            | 0 Termine                                 | 0 Themen             |           |
|                 |                       | VIDEOS & AUDIO                            |                      |           |
|                 | 0 Umfragen            | 0 Multimediadateien                       | 0 geteilte Dateien   |           |
|                 |                       |                                           |                      |           |
|                 |                       |                                           |                      |           |
|                 | Impress               | sum   AGB   Datenschutz   Kontakt   Hilfe | English v            |           |

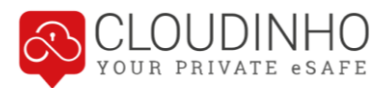

## **REGISTRIERUNG – EINLADUNG TEAM**

Wenn Sie zu einem Team eingeladen werden, erhalten Sie per E-Mail eine Einladung. Klicken Sie im E-Mail auf den Button "anmelden", um direkt zur Registrierungsseite auf CLOUDINHO zu kommen.

| Zurück zur Liste                          | Neue E-Mail | Antworten                                                            | Rilen antworten                                   | Reiterleiten | 1<br>Löschen | Verschieben                                         | Drucken                                       | **<br>Markieren                              | Can<br>Mehr                           | dehr .                                                                                                    |
|-------------------------------------------|-------------|----------------------------------------------------------------------|---------------------------------------------------|--------------|--------------|-----------------------------------------------------|-----------------------------------------------|----------------------------------------------|---------------------------------------|----------------------------------------------------------------------------------------------------|
| Ordner<br>Postnga<br>Entwürfe<br>Gesendet | ng (1)      | Betreff <b>Einladu</b><br>Von Cloudin<br>An test@sc<br>Datum Heute 1 | ing zum Team CLOU<br>ho 1<br>hwayda.com 1<br>4:46 | IDINHO       |              |                                                     |                                               |                                              |                                       |                                                                                                    |
| 🖉 Spam<br>💼 Gelöscht                      |             |                                                                      |                                                   |              |              | Sie w                                               | Einla<br>urden                                | adung<br>in ein                              | von<br>CLO                            | on Wolfgang Schwayda<br>LOUDINHO Team eingeladen.                                                                                                    |
|                                           |             |                                                                      |                                                   |              | Die Teilnahr | me ist für Sie vö                                   | ilig kostenio                                 | vs. Sle müsser                               | n sich regi<br>Bitte                  | h registrieren und danach ihre Emailadresse bestatigen und schon geht es lost<br>Bitte jetzt anmelden<br>ammelden                                                                                       |
|                                           |             |                                                                      |                                                   |              | Sie m        | üssen die Ema<br>Der Link funi<br>ttps://tool.cloue | iladresse vi<br>itioniert nich<br>linho.com/d | erwenden m<br>ht? Dann kopi<br>lashboard/inc | it der Sie<br>eren Sie I<br>lex?proje | er Sie eingeladen wurden, nur mit dieser kommen Sie zu dem Teamt<br>n Sie bitte diesen Link und fügen Sie diesen in ihren Browser ein:<br>project%58_i.identity450=7715e87b-08a5-422e-807a-c95284ef9995 |

Auf der Registrierungsseite geben Sie bitte im mittleren Bereich folgende Daten ein (Die Anmeldung oben, mit E-Mail und Passwort, steht nur bereits registrierten Benutzern zur Verfügung):

- Vorname
- Nachname
- E-Mail (Die E-Mail-Adresse eingeben, auf welche Sie die Einladung erhalten haben ansonsten starten Sie ein neues Projekt)
- Passwort

Dann stimmen Sie bitte noch unseren AGBs und der Datenschutzvereinbarung zu und klicken auf "Registrieren".

| the second second second second second second second second second second second second second second second se | and have been                                                            | 111           | 1.000                                                                                                    |
|----------------------------------------------------------------------------------------------------|--------------------------------------------------------------------------|---------------|----------------------------------------------------------------------------------------------------|
| T                                                                                                    | CLOUDINHO                                                                | at -          |                                                                                                    |
|                                                                                                    | Vorname                                                                  | 1             |                                                                                                    |
| 1 All and a second                                                                                              | Мах                                                                      | 1000          | Contraction of the local division of the local division of the loc |
| and the second second                                                                                           | Nachname                                                                 | 100 1 1       | The second second                                                                                                    |
| -                                                                                                    | Mustermann                                                               | The second    |                                                                                                    |
|                                                                                                    | E-Mail                                                                   |               |                                                                                                    |
|                                                                                                    | test@schwayda.com                                                        |               | 1000                                                                                                    |
|                                                                                                    | Passwort                                                                 |               |                                                                                                    |
|                                                                                                    |                                                                          | 1000          |                                                                                                    |
|                                                                                                    | Passwort wiederholen                                                     |               |                                                                                                    |
|                                                                                                    |                                                                          |               |                                                                                                    |
| No. of Concession, Name                                                                                         | Ja, ich stimme den AGBs und der Datenschutzvereinbarung von Cloudinho zu | Martin Martin |                                                                                                    |
| aness4                                                                                                    | Registrieren                                                             | No.           |                                                                                                    |

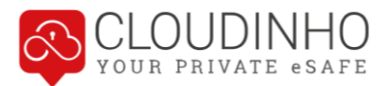

Nach dem Sie auf "Registrieren" geklickt haben, kommen Sie auf die Seite "Willkommen bei CLOUDINHO". Gleichzeitig erhalten Sie ein Bestätigungs-E-Mail.

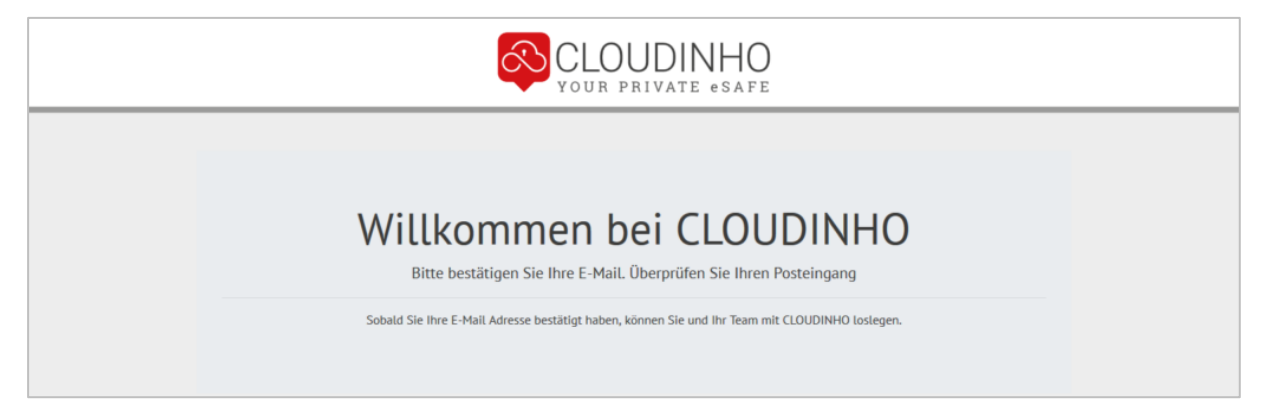

Zum Abschluss der Registrierung klicken Sie im E-Mail den Button "bestätigen", danach gelangen Sie direkt in das Dashboard Ihres Teams.

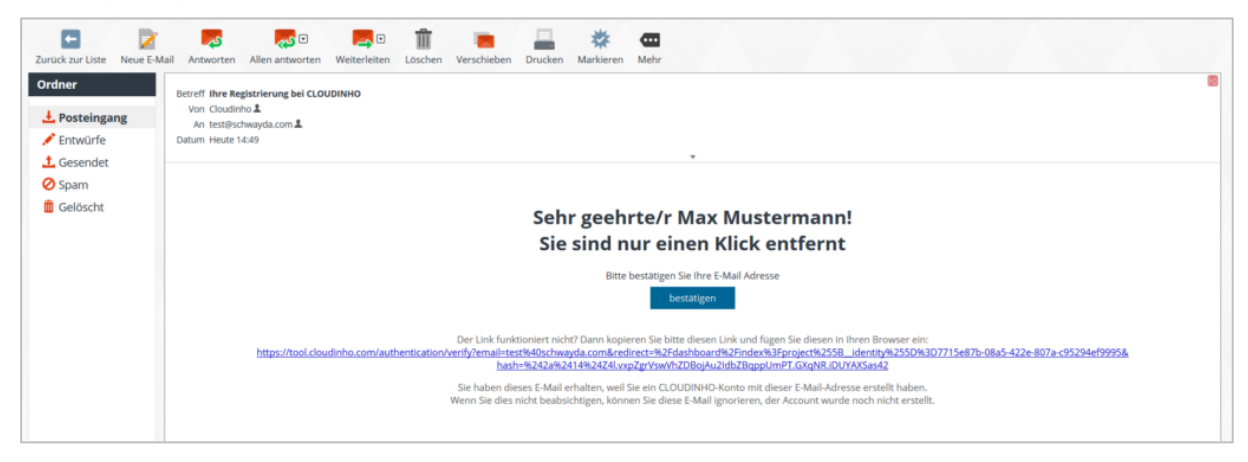

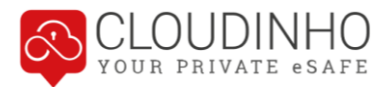

## DASHBOARD

Grundsätzlich können Sie über das Dashboard alle Bereiche von CLOUDINHO ansteuern. Mit Klick rechts oben auf das jeweilige Logo gelangen sie wieder zurück zum Dashboard.

Im Dashboard sehen Sie rechts immer unter jeder Rubrik, wie viele Dateien vorhanden sind. Wenn es neue Dateien gibt, so werden diese jeweils rechts in einem roten Kreis angezeigt.

| CLOUDINHO<br>YOUR PRIVATE @SAFE        |                                | Orga Us 🚳 👔 🚍                             |
|----------------------------------------|--------------------------------|-------------------------------------------|
| DOKUMENTE<br>BY CLOUDINHO              | EV CLOUDINHO<br>8 Bilder       | SAFE<br>By cloudinho<br>1 Datei           |
| PROJEKTE<br>By cloudinho<br>3 Projekte | KALENDER<br>By CLOUDINHO       | WHITEBOARD<br>By CLOUDINHO<br>1 Thema 2   |
| UMFRAGE<br>By Cloudinho<br>0 Umfragen  | VIDEOS & AUDIO<br>BY CLOUDINHO | SHARE<br>BY CLOUDINHO<br>1 geteilte Datei |

Rechts oben finden Sie verschiedene Buttons, mit denen Sie Einstellungen vornehmen und in CLOUDINHO navigieren können. Details hierzu finden Sie im nachfolgenden Kapitel.

| VOUR PRIVATE eSAFE                               |                                                     | Orga UB 🚳 🥐 🚍                             |
|--------------------------------------------------|-----------------------------------------------------|-------------------------------------------|
| <b>DOKUMENTE</b><br>BY CLOUDINHO<br>14 Dokumente | FOTOS<br>By CLOUDINHO<br>8 Bilder @                 | SAFE<br>BY CLOUDINHO<br>1 Datei           |
| PROJEKTE<br>By cloudinho<br>3 Projekte           | KALENDER<br>BY CLOUDINHO<br>8 Termine               | WHITEBOARD<br>BY CLOUDINHO                |
| UMFRAGE<br>BY CLOUDINHO                          | VIDEOS & AUDIO<br>By cloudinho<br>1 Multimediadatei | SHARE<br>BY CLOUDINHO<br>1 geteilte Datei |

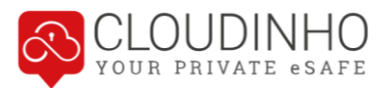

🐼 🕮 \mid 🚍

Orga

## HEADER – NAVIGATION UND EINSTELLUNGEN

### **Navigation**

Im Header finden Sie alle Möglichkeiten, um sich in CLOUDINHO zwischen den Bereichen oder auch verschiedenen Teams zu bewegen.

Hier sehen Sie, wo Sie gerade sind. Mit Klick auf dieses Feld kommen Sie immer direkt zurück zum Dashboard (Startseite).

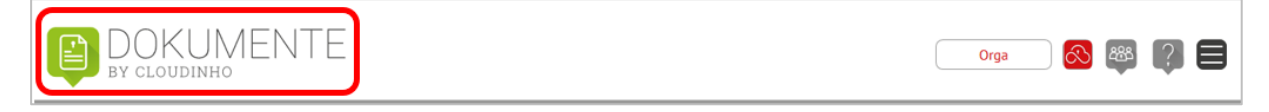

Wechseln Sie zwischen bestehenden Teams oder erstellen Sie ein neues.

BOKUMENTE By cloudinho

Hier finden Sie den Menüpunkt, um sich von CLOUDINHO abzumelden.

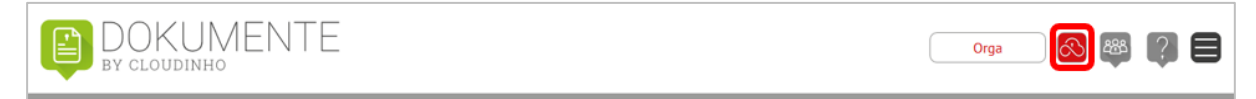

Wechseln Sie direkt in einen anderen Bereich von CLOUDINHO.

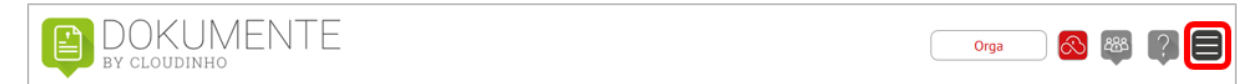

Hier finden Sie die Hilfe.

| DOKUMENTE<br>By cloudinho | Orga 🚳 🚳 [ 🖉 🗐 |
|---------------------------|----------------|
|---------------------------|----------------|

Wenn Sie in einem Bereich dieses Pfeil-Symbol sehen, können Sie mit Klick darauf eine E-Mail mit dem Link zu genau der Stelle, wo Sie sich gerade befinden, an nachfolgend auszuwählende Empfänger senden.

| DOKUMENTE              |     | DOKUMENTEN DETAIL        |                |
|------------------------|-----|--------------------------|----------------|
| 1 Cloudinho Texte (26) |     | Wählen Sie einen Ordner  | Alle           |
| 2 Demo                 |     | Hanten Sie einen offaner | us User B      |
| 3 FH (3)               | 000 |                          | 🥝 Maria Muster |

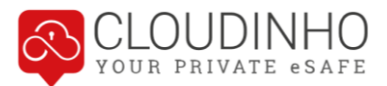

### Teams verwalten / Zwischen Teams wechseln

Wenn Sie auf den Teamnamen klicken, können Sie ein Team hinzufügen. Sollten Sie in mehreren Teams aktiv sein, können Sie hier auch zwischen den Teams wechseln.

| UR PRIVATE eSAFE |       | (  | Orga              | 888 | ? |  |
|------------------|-------|----|-------------------|-----|---|--|
|                  |       |    | + Team hinzufügen |     |   |  |
| DOKUMENTE        | FOTOS | SA | FE                |     |   |  |

#### Aktuelles Team bearbeiten

Mit Klick auf den Button "Team" öffnet sich die Teamübersicht zum aktuellen Team.

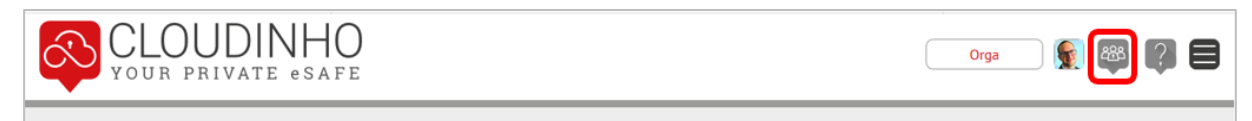

Hier sehen Sie nun alle Teammitglieder. Wenn ein grüner Haken sichtbar ist, so befindet sich das Teammitglied bereits im Projekt. Wenn bei einem Usernamen kein Haken vorhanden ist, ist dieser neue User bereits eingeladen, aber noch nicht angemeldet.

| BY CLOUDINHO                      |     | Orga 👰 🏁 🥐                                                                        |
|-----------------------------------|-----|-----------------------------------------------------------------------------------|
| <b>ер</b> теам                    | 2/6 | 😂 TEAM DETAILS                                                                    |
| us User B                         | ~   | Bitte wählen Sie einen Mitarbeiter aus                                            |
| Stefan K                          | ~   |                                                                                   |
| +) Email eines neuen Teamkollegen |     | Sie können im linken Bereich neue Teammitglieder einladen. Nach dem Klick auf     |
|                                   |     | den roten Pfell erhält die eingetragene E-Mail Adresse eine Einladung via E-Mail. |
|                                   |     |                                                                                   |

Mit Klick auf das Plus-Symbol können Sie neue Teammitglieder einladen. Mit Klick auf den roten Pfeil bestätigen Sie die Einladung.

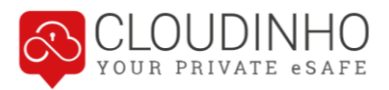

| TEAM<br>BY CLOUDINHO            | Orga 💽 🚳 🖓 🚍                                                                                                    |
|---------------------------------|----------------------------------------------------------------------------------------------------|
| 👼 ТЕАМ 2/6                      | TEAM DETAILS                                                                                                    |
| □ User B ✓                      | Bitte wählen Sie einen Mitarbeiter aus                                                                                                    |
| Ernail eines neuen Teamkollegen | Sie können im linken Bereich neue Teammitglieder einladen. Nach dem Klick auf<br>den roten Pfeil erhält die eingetragene E-Mail Adresse eine Einladung via E-Mail. |

Die oder der Ausgewählte erhält nun automatisch eine Einladung per E-Mail. Mit Klick auf den Button "anmelden" können die weiteren Schritte der Anmeldung durchgeführt werden.

| Zurück zur Liste                                    | Neue E-Mail | Antworten                                                            | Allen antworten                                                         | Reiterleiten | 1<br>Löschen | Verschieben                                         | Drucken                                                          | *<br>Markieren                                | Canal Mehr                            |                                                                                                    |
|-----------------------------------------------------|-------------|----------------------------------------------------------------------|-------------------------------------------------------------------------|--------------|--------------|-----------------------------------------------------|------------------------------------------------------------------|-----------------------------------------------|---------------------------------------|----------------------------------------------------------------------------------------------------|
| Ordner<br>Postnga<br>P Entwürfe<br>Gesendet<br>Spam | ng (1)      | Betreff <b>Einladu</b><br>Von Cloudin<br>An test@sc<br>Datum Heute 1 | <b>ing zum Team CLOU</b><br>ho <b>⊥</b><br>hwayda.com <b>⊥</b><br>14:46 | IDINHO       |              |                                                     |                                                                  |                                               |                                       |                                                                                                    |
| 💼 Gelöscht                                          |             |                                                                      |                                                                         |              |              | Sie w                                               | Einlaurden                                                       | adung<br>in ein                               | von<br>CLO                            | Wolfgang Schwayda<br>UDINHO Team eingeladen.                                                                                                    |
|                                                     |             |                                                                      |                                                                         |              | Die Teilnahr | ne ist für Sie vo                                   | illig kostenio                                                   | os. Sie müsser                                | n sich regi<br>Bitte                  | strieren und danach ihre Emailadresse bestätigen und schon geht es kost<br>jetzt anmelden<br>anmelden                                                                              |
|                                                     |             |                                                                      |                                                                         |              | Sie m        | üssen die Ema<br>Der Link funi<br>ttps://tool.cloue | <mark>iladresse v</mark><br>itioniert nici<br><u>finho.com/c</u> | erwenden mi<br>ht? Dann kopi<br>lashboard/ind | it der Sie<br>eren Sie t<br>lex?proje | eingeladen wurden, nur mit dieser kommen Sie zu dem Team!<br>itte diesen Link und fügen Sie diesen in Ihren Browser ein:<br>1958. identity850-7715687b-08a5-422e-807a-195294ef9995 |
|                                                     |             |                                                                      |                                                                         |              |              |                                                     |                                                                  |                                               |                                       |                                                                                                    |

Klickt man auf ein Teammitglied, sieht man das jeweilige Profil. Als Administrator kann man das Teammitglied ebenfalls zum Administrator machen oder auch aus dem Projekt entfernen.

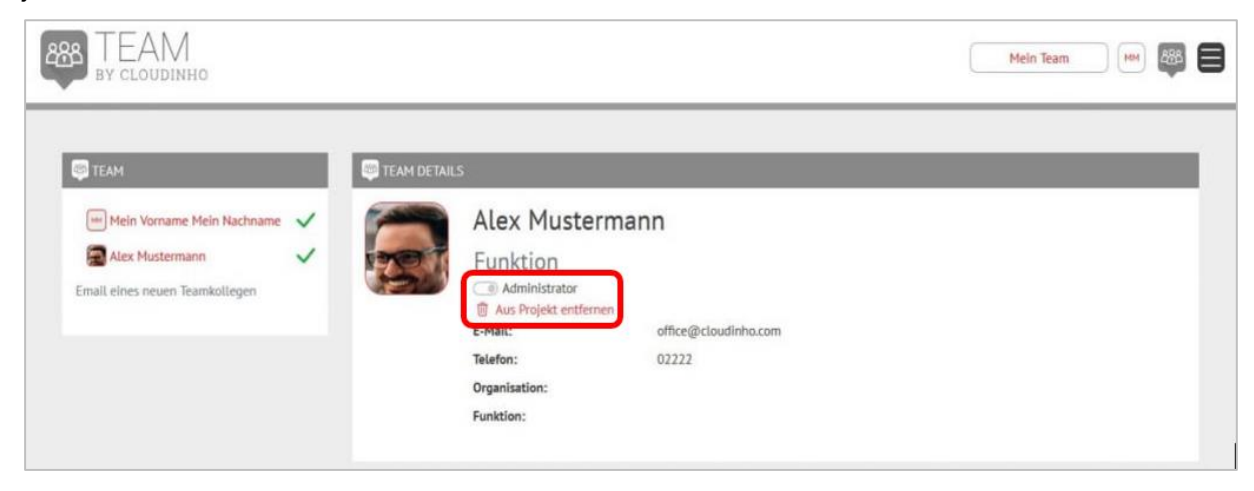

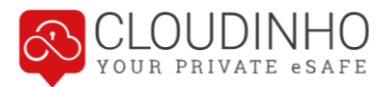

### Einstellungen

Mit Klick auf den Button mit Ihrem Profilbild bzw. Ihren Initialen kommen Sie zu den Profil-Optionen und zu den allgemeinen Einstellungen. Hier können Sie sich auch von CLOUDINHO ausloggen.

| BY CLOUDINHO              | (                       | Orga                                 | <b>8</b> ? E |
|---------------------------|-------------------------|--------------------------------------|--------------|
|                           |                         | Profil<br>Einstellungen<br>Ausloggen |              |
| 1 Cloudinho_Texte (2) *** | Wählen Sie einen Ordner |                                      |              |

#### Menüpunkt Profil

In den Profileinstellungen können Sie mit Klick auf das Icon mit den Initialen ein Bild von Ihrem Computer als Profilbild einfügen. Hier können Sie auch die Felder Vorname bis Funktion befüllen (Speichern immer mit Klick auf den roten Pfeil rechts vom Feld), sich vom Newsletter an- oder abmelden, die Menüsprache wählen und Ihr Passwort ändern.

| CLOUDINHO<br>YOUR PRIVATE eSAFE | Profil |              |                      | ×             | Orga 👔 🏭 👔 🚍  |
|---------------------------------|--------|--------------|----------------------|---------------|---------------|
|                                 |        | E-Mail       | office@cloudinho.com |               |               |
|                                 |        | Vorname      | Stefan               |               | n SAFE        |
| ay cloudinho                    |        | Nachname     | Mustermann           |               | BY CLOUDINHO  |
| 20 Dokumente                    |        | Telefon      | T                    | $\rightarrow$ | latei         |
|                                 |        | Organisation |                      |               | WHITEBOARD    |
| 3 Projekte                      |        | Funktion     |                      |               | hema          |
|                                 |        | Newsletter   | Newsletter           |               |               |
| BY CLOUDINHO                    |        | Sprache      | Deutsch              | ~             | BY CLOUDINHO  |
| 3 Umfragen                      |        | Passwort     |                      | Bearbeiten    | etellte Datel |

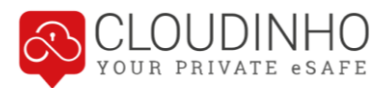

#### Menüpunkt Einstellungen

Hier sehen Sie Ihren Teamnamen, die Team-Beschreibung, Ihre Funktion und die Projektlaufzeit. Sie können hier ein Package kaufen, falls Sie die Testversion gewählt haben und auch das Projekt kündigen. Wenn Sie hier das Projekt kündigen, endet es automatisch mit der angegebenen Laufzeit.

| •<br>        | Einstellungen                                                                                                    |                            |
|--------------|----------------------------------------------------------------------------------------------------|----------------------------|
|              | Team Name: Orga                                                                                                    | SAFE<br>By CLOUDINHO       |
| 20 Dokumente | Team Beschreibung:<br>Funktion: Privat                                                                                                    | tei                        |
|              | Team Dauer: 18. Oct 2019 - 17. Nov 2019<br>Speicherplatz: belegt 0.059 GB von 30 GB                                                                                     | WHITEBOARD<br>by cloudinho |
| 3 Projekte   | Sie können Ihren Vertrag im ersten Jahr bis zum letzten Tag des Vertrags kündigen.<br>Sollten Sie nicht kündigen, verlängert sich die Laufzeit automatisch um ein Jahr. | ema                        |
|              | Vertrag kündigen S Package kaufen                                                                                                    | B SHARE                    |

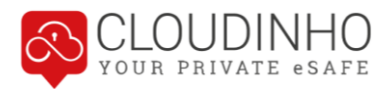

## DOKUMENTE, FOTOS, VIDEOS & AUDIO

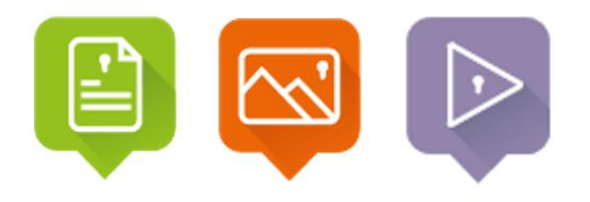

In den Bereichen DOKUMENTE, FOTOS sowie VIDEOS & AUDIO können Sie ihre digitalen Dateien ablegen. Die Bereiche sind grundsätzlich alle gleich aufgebaut, unterscheiden sich jedoch in den zugelassenen Dateiformaten.

Im Bereich DOKUMENTE sind die meisten gängigen Text-, Bild- und Tonformate zulässig. Die Bereiche FOTOS und VIDEOS & AUDIO sind auf die entsprechenden Dateiformate der jeweiligen Bereiche beschränkt.

#### **Ordner verwalten**

Sie können in diesen Bereichen eine Ordnerstruktur mit beliebig vielen Ordnern und Unterordnern anlegen. In diese Ordner können Sie Ihre Dateien hochladen und speichern.

| DOKUMENTE    | ORDNER 1         |                            |          |
|--------------|------------------|----------------------------|----------|
| 1 Ordner 1   |                  |                            |          |
| Neuer Ordner |                  | Drag & drop files here     |          |
|              |                  | (or click to select files) |          |
| 2 Ordner 2   |                  |                            |          |
| 3 Ordner 3   | <br>Select files |                            | Browse . |

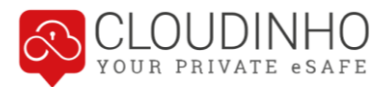

Bei jedem Ordner finden Sie auf der rechten Seite drei Punkte. Mit einem Klick auf diese können Sie verschiedene Aktionen ausführen. Sie können Ordner hier um eine Position nach unten oder oben verschieben, umbenennen, herunterladen oder löschen. Öffentliche Ordner können Sie mit dem Schlüsselsymbol auf "Privat" stellen und umgekehrt.

|                        |                         | , ← = |
|------------------------|-------------------------|-------|
| 1 Cloudinho_Texte (20) | wählen Sie einen Ordner |       |
| 2 Demo                 | Vach Unten bewegen      |       |
| + Neuer Ordner         | S Umbenennen            |       |
|                        | Privat                  |       |
|                        | ± Download              |       |
|                        | 🗒 Löschen               |       |

**Ordner auf Privat stellen:** Der Ordner erhält dadurch das Schlüssel-Symbol und ordnet sich automatisch unter die öffentlichen Ordner. Das bedeutet, dass nur mehr Sie selbst den Ordner sehen und auf diesen Ordner zugreifen können. Sie können den Ordner danach auch wieder auf "Öffentlich" umstellen. Danach können wieder alle Teammitglieder den Ordner sehen.

|                              | D C  | OUDINHO_TEXTE                                        |            | _ � ≡  |
|------------------------------|------|------------------------------------------------------|------------|--------|
| 1 Demo Cloudinho_Texte (5) 2 | •••  | Drag & drop files here<br>(or click to select files) |            | ×      |
| + Neuer Ordner               | Sele | t files                                              |            | Browse |
|                              |      | loudinho_Hilfe.docx                                  | 21-10-2019 | 1 ± 🗊  |

**Ordner löschen:** Hier wird der gewählte Ordner samt Inhalt für ALLE Teammitglieder ENDGÜLTIG gelöscht. Nach Auswahl dieses Menüpunktes öffnet sich noch ein Fenster zur Bestätigung der Löschung.

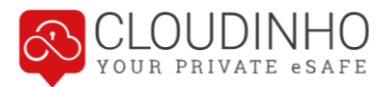

### Dateien hochladen

Sie können in jedem Ordner beliebig viele Dateien hochladen und speichern. Sie können diese entweder per Drag & Drop von Ihrem Gerät direkt in das obere Feld ziehen, oder Dateien vom Gerät über den Button "Browse" auswählen.

Sie können in beiden Fällen auch mehrere Dokumente markieren und dann auf einmal hochladen, oder gleich einen ganzen Ordner in das Feld ziehen – hier werden aber dann nur jene Dateien hochgeladen, die auch im jeweiligen Bereich zugelassen sind.

| DOKUMENTE<br>By cloudinho                                      |                      |                                                      | Orga |            | B (?)  |
|----------------------------------------------------------------|----------------------|------------------------------------------------------|------|------------|--------|
|                                                                |                      |                                                      |      |            | , ♦ ≣  |
| Demo     ···     Cloudinho_Texte (5)      ···     Neuer Ordner |                      | Drag & drop files here<br>(or click to select files) |      |            | ×      |
| + Neuer Ordner                                                 | Select files         |                                                      |      | [          | Browse |
|                                                                | Cloudinho_Hilfe.docx |                                                      |      | 21-10-2019 | 1 ± 🗊  |

#### Informationen und Optionen zur Datei

Im Feld unten finden Sie alle bereits hochgeladenen Dateien. Neben Dateinamen, Icon des Erstellers und Datum des Uploads finden Sie hier noch die Anzahl der Kommentare zur Datei sowie die Optionen zum Herunterladen, Teilen (SHARE) und Löschen des Dokuments.

| BU CLOUDINHO                       | NTE | -                    |                                                      | (  | Orga 🛛 💽   | P 🚳 🕐 🖡                                         |
|------------------------------------|-----|----------------------|------------------------------------------------------|----|------------|-------------------------------------------------|
|                                    |     |                      |                                                      |    |            | , € ≣                                           |
| Cloudinho_Texte (20)  Neuer Ordner | ••• |                      | Drag & drop files here<br>(or click to select files) |    |            | ×                                               |
| 2 Demo<br>+ Neuer Ordner           | ••• | Select files         |                                                      |    |            | Browse                                          |
|                                    |     | Cloudinho_Hilfe.docx |                                                      | 9  | 21-10-2019 | 1 坐 <table-cell-columns> 🗊</table-cell-columns> |
|                                    |     | ldeen_Cloudinho.docx |                                                      | UB | 22-10-2019 | 0 ⊻ ≪ 🗊                                         |

**Teilen (SHARE):** Sobald Sie in dem Bereich SHARE einen Ordner angelegt haben, können Sie aus den anderen Bereichen Dokumente in einen beliebigen SHARE-Ordner duplizieren. Alle verfügbaren SHARE-Ordner werden nach einem Klick auf das SHARE-Symbol angezeigt. Mit Klick auf den gewünschten Ordner wird das Dokument in diesen dupliziert.

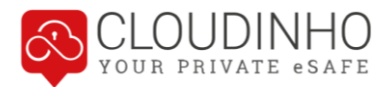

### Kommentarfunktion

Wenn Sie auf den Dokumentnamen klicken, erscheint das Dokument in der Einzelansicht. Darunter kann von allen Teammitgliedern kommentiert werden. Mit dem "Büroklammer"-Symbol können Sie Dateien anhängen, mit Klick auf den Pfeil schicken Sie den Kommentar ab.

|                                        | Cloudinho Test_2019docx |               |
|----------------------------------------|-------------------------|---------------|
| Mein Vorname Mein Nachname             |                         | 14-01-2019 19 |
| Wann hat der Test genau stattgefunden? |                         |               |
| Mein Vorname Mein Nachname             |                         | 14-01-2019 19 |
| Am 4. Jänner 2019                      |                         |               |
| Mein Vorname Mein Nachname             |                         | 14-01-2019 1  |
| <u> </u>                               |                         |               |
| MM                                     |                         | 0             |
|                                        |                         |               |
|                                        |                         |               |

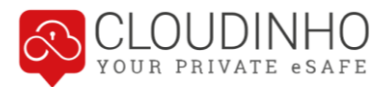

## Ansichten

Durch einen Klick auf die drei Striche rechts oben können Sie eine von drei verschiedenen Darstellungsvarianten wählen.

| FOTOS<br>By Cloudinho                                                                                                    |                          | (                                                   | Orga 👔 🏭 🖓                                  |
|----------------------------------------------------------------------------------------------------|--------------------------|-----------------------------------------------------|---------------------------------------------|
| FOTOS  Fotos Sommer 2019 (3)  Fotos Sommer 2019 (3)  Neuer Ordner  Comparison  Comparison | FOTOS SOMMER 2019        | rag & drop files here<br>(or click to select files) | € Eiste<br>Große Symbole<br>€ Große Symbole |
| + Neuer Ordner                                                                                                    | Select files             |                                                     | Browse                                      |
|                                                                                                    | Cloudinho_Logo_klein.jpg |                                                     | 🛐 23-10-2019 🔍 ± 🕫 🗊                        |

#### Ansicht "Kleine Symbole":

| S FOTOS                |     | SAN FRANCISCO | 2019 |              |               | e 🔶 📄  |
|------------------------|-----|---------------|------|--------------|---------------|--------|
| 1 Betriebsausflug 2019 |     |               |      |              |               | ×      |
| (6)                    |     |               |      | Drag & drop  | files here    |        |
| 2 Event (7)            | 000 |               |      | (or click to | select files) |        |
| San Francisco 2019 (9) |     |               |      |              |               |        |
| + Neuer Ordner         |     | Select files  |      |              |               | Browse |
| + Neuer Ordner         |     | - Jos Lalle   |      |              |               |        |
|                        |     |               |      |              |               |        |

### Ansicht "Große Symbole":

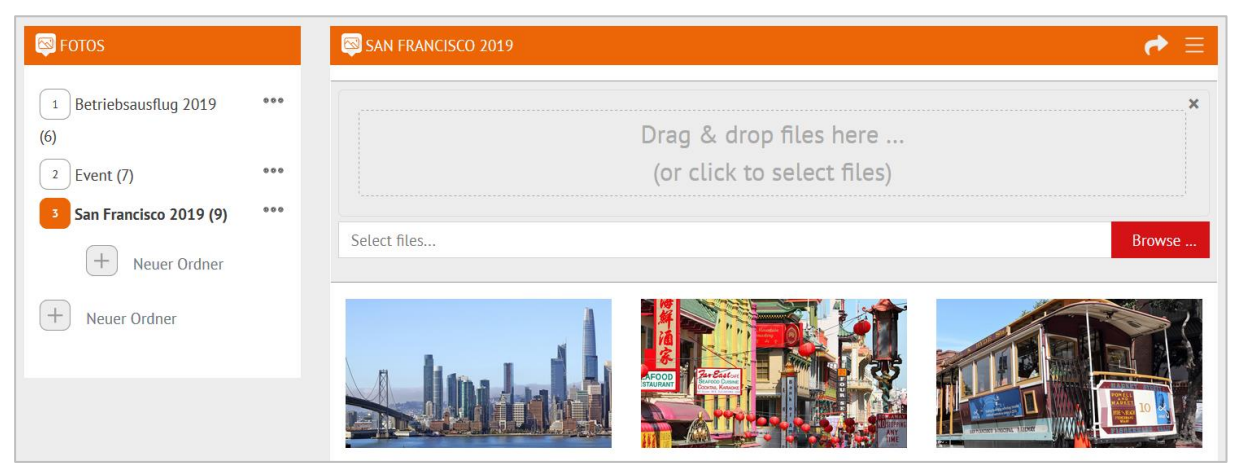

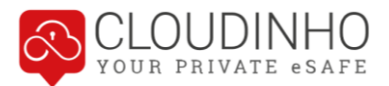

Wenn Sie in der Symbol-Ansicht mit dem Mauszeiger auf ein Bild zeigen, erscheinen dort die gleichen Optionen wie in der Listenansicht. Die Anzahl der Kommentare wird angezeigt, danach folgen die Optionen zum Herunterladen, Teilen oder Löschen der Datei.

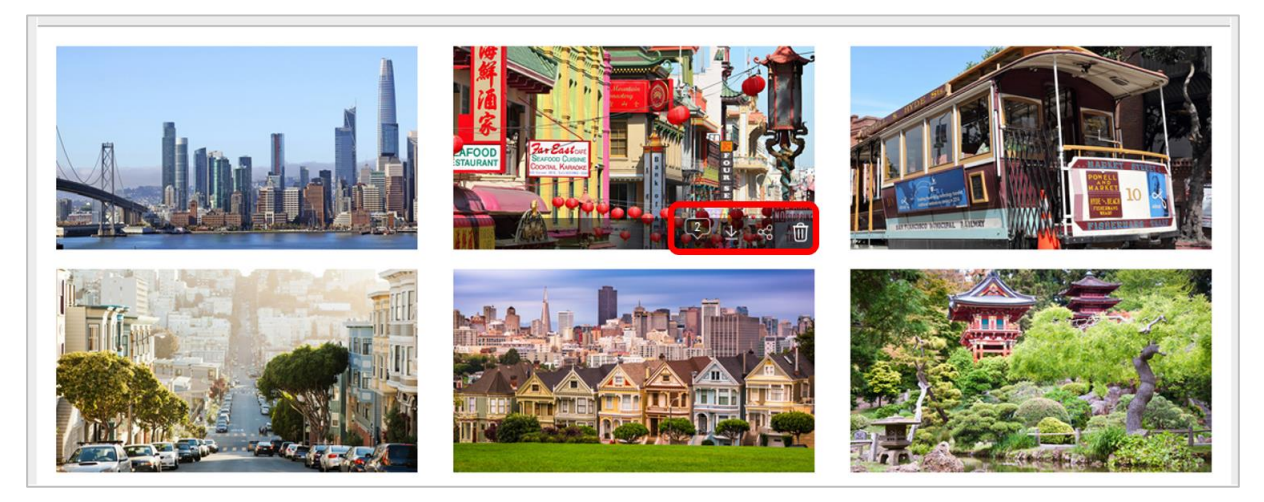

Mit Klick auf ein Bild gelangen Sie in die Einzelansicht. Wenn Sie mit dem Mauszeiger auf das Bild zeigen, erscheinen links und recht auch Pfeile, mit denen Sie durch die Bilder klicken können. Unter dem Bild finden Sie die Kommentarfunktion.

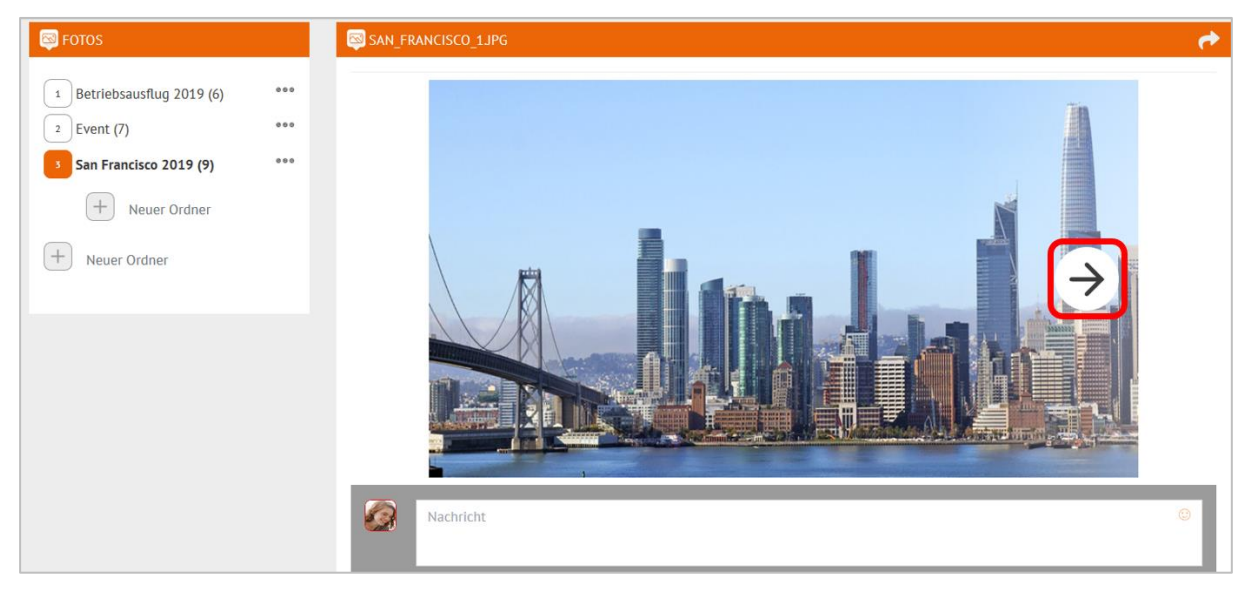

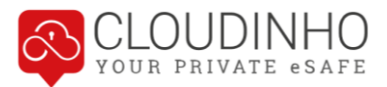

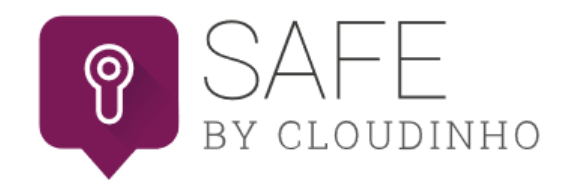

Ordnerstruktur, Dateiverwaltung und auch Kommentare funktionieren im SAFE genau gleich wie im Bereich DOKUMENTE. Im SAFE können grundsätzlich alle Dateiformate aus den Bereichen DOKUMENTE, FOTOS sowie VIDEOS & AUDIO gespeichert werden.

#### SAFE auf- und zusperren

Der SAFE ist durch einen TAN-Code geschützt. Durch einen Klick auf den Button "SAFE aufsperren" erhalten Sie eine E-Mail mit dem TAN-Code an die E-Mail-Adresse, mit der Sie bei CLOUDINHO registriert sind.

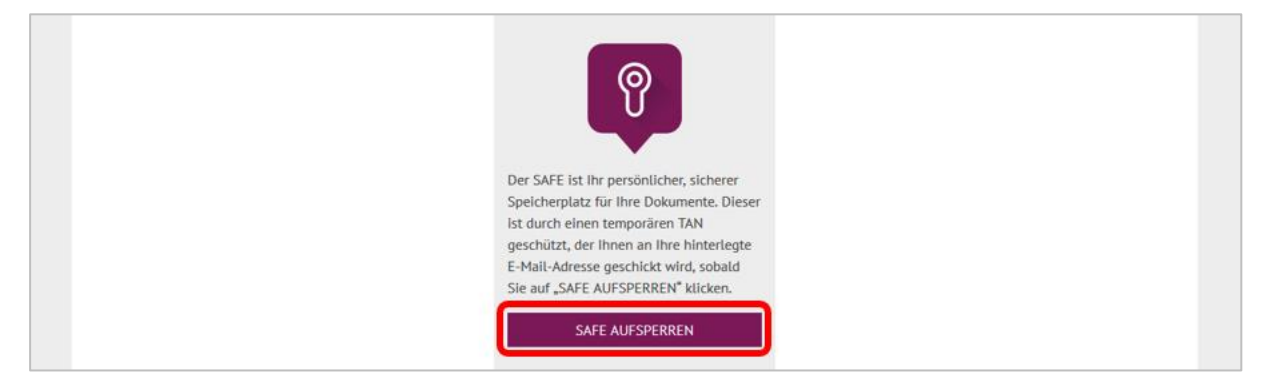

Den TAN-Code können Sie einfach markieren, kopieren und im SAFE wieder in das vorgesehene Feld einfügen.

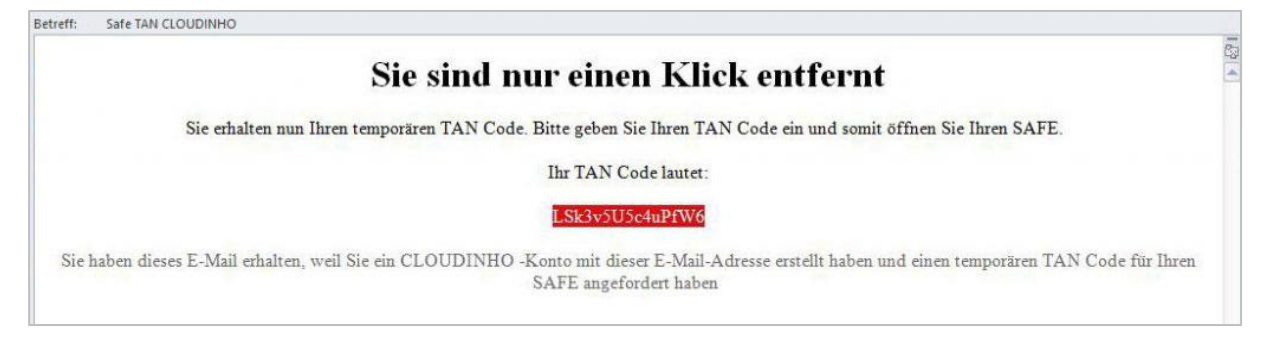

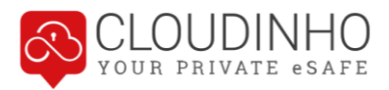

| 9                                                                                                    |  |
|----------------------------------------------------------------------------------------------------|--|
| Der SAFE ist ihr persönlicher, sicherer<br>Speicherplatz für ihre Dokumente. Dieser ist<br>durch einen temporären TAN geschützt, der<br>Ihnen an ihre hinterlegte E-Mail-Adresse<br>geschickt wird, sobald Sie auf "SAFE<br>AUFSPERREN" klicken. |  |
|                                                                                                    |  |

Falls Sie das E-Mail nicht bekommen haben: Überprüfen Sie Ihren Junk-/Spam-Mail-Ordner. Das E-Mail könnte auch dort gelandet sein.

Nach Ende der Sitzung klicken Sie den Button "SAFE verlassen" und schließen diesen somit wieder ab. Der TAN wird damit ungültig und muss beim nächsten Einstieg erneut angefordert werden.

| SAFE<br>By cloudinho                             |                                         | Orga 👰 🚳 👔 🚍 |
|--------------------------------------------------|-----------------------------------------|--------------|
| SAFE SAFE vertassen Demo Privat (1) Neuer Ordner | Catel Detail<br>Wählen Sie einen Ordner | Ξ            |

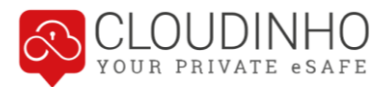

## Zugriff von Teammitgliedern auf Ordner im SAFE

Der SAFE ist grundsätzlich dem ganzen Team zugänglich. Im SAFE erstellte Ordner sind jedoch standardmäßig auf "privat" gestellt und somit den anderen Teammitgliedern vorerst nicht zugänglich.

| 🔋 SAFE         | Image: Compare Index and the second second | ≡ |
|----------------|----------------------------------------------------------------------------------------------------|---|
| SAFE verlassen | Wählen Sie einen Ordner                                                                                                    |   |
| 1 Demo •••     |                                                                                                    |   |
| Pokumente (1)  |                                                                                                    |   |
| + Neuer Ordner |                                                                                                    |   |
|                |                                                                                                    |   |

Möchten Sie, dass Dokumente für alle Teammitglieder verfügbar sind, müssen Sie die entsprechenden Ordner mit Klick auf das Schlüssel-Symbol auf "öffentlich" stellen.

| 8 SAFE          |                     |                            | ≡       |
|-----------------|---------------------|----------------------------|---------|
| SAFE verlassen  |                     |                            | ×       |
| 1 Demo          | •••                 | Drag & drop files here     |         |
| P Dokumente (1) | •••                 | (or click to select files) |         |
| + Neuer Ordner  | ↑ Nach Oben bewegen |                            | Browse  |
| + Neuer Ordner  | Numbenennen         |                            | _       |
|                 | <b>9</b> Öffentlich | e.docx 🧐 22-10-2019        | 0 ⊻ ≪ ₪ |
|                 | ⊥ Download          |                            |         |

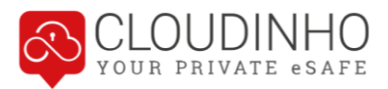

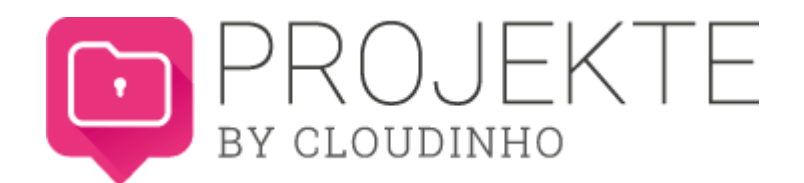

Mit unserem Projektmanagement-Tool können Sie ganz einfach Projekte anlegen, verwalten und strukturieren. Sie können Aufgaben erstellen und Teammitgliedern zuordnen, Dokumente hinterlegen, die zugehörige Kommunikation abwickeln und behalten so den Überblick über den jeweiligen Projektfortschritt.

### **Neues Projekt erstellen**

Mit dem Plus-Symbol erstellen Sie ein neues Projekt. Mit Klick auf das Pfeil-Symbol wird dieses gespeichert.

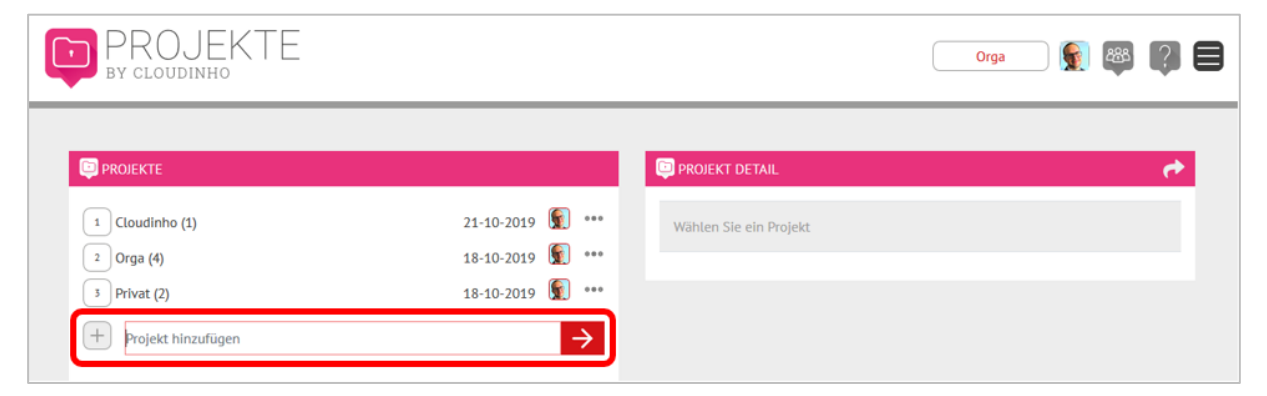

Kategorien können Sie auf dieselbe Weise erstellen.

| PROJEKTE               |                  |                        | ¢                |
|------------------------|------------------|------------------------|------------------|
| 1 Cloudinho (1)        | 21-10-2019 🕥 *** | 11 Hilfe (1)           | 21-10-2019 🕥 *** |
| 1.1 Hilfe (1)          | 21-10-2019 🕥 *** | + Kategorie hinzufügen |                  |
| + Kategorie hinzufügen |                  |                        |                  |

Zum Projekt werden Erstellungsdatum und Ersteller angezeigt. Mit Klick auf die drei Punkte kann das Projekt umbenannt oder gelöscht sowie die Reihenfolge der Projekte geändert werden.

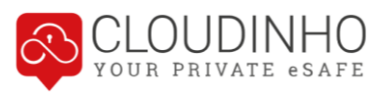

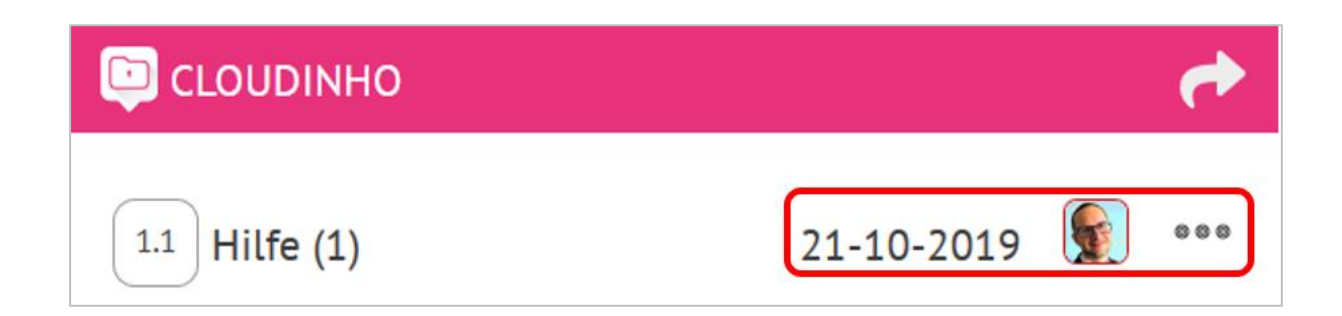

### Aufgaben erstellen

Eine Aufgabe wird mit Klick auf das entsprechende Feld links erstellt. Im grauen Feld rechts kann dann eine weitere Beschreibung der Aufgabe eingefügt werden:

|                                                                                                    | Orga 💽 🚳 🍞 🚍                          |
|----------------------------------------------------------------------------------------------------|---------------------------------------|
| PROJEKTE                                                                                                    | D HILFE                               |
| 1 Cloudinho (1)         21-10-2019         1         ••••         ••••           11 Hilfe (1)         21-10-2019         1         ••••         •••• | Vorbereitung                          |
| Vorbereitung                                                                                                    | Konzept für Hilfe Allgemein erstellen |
| Aufgabe hinzufügen →                                                                                                    | Nachricht @                           |

Mit Klick auf das Icon rechts kann die Aufgabe nun einem Teammitglied zugeordnet werden.

|                                                |                                        |                  |     |   | 🔍 HILFE 🛛 🖉 🗟 🏕        |
|------------------------------------------------|----------------------------------------|------------------|-----|---|------------------------|
| 1 Orga (4)<br>2 Cloudinho (2)<br>2.1 Hitfe (2) | 18-10-2019<br>21-10-2019<br>21-10-2019 | 9<br>9<br>9<br>9 | ••• | • | Textdokument erstellen |
| Textdokument erstellen                         | ۹                                      |                  |     | ۲ | h.                     |
| Vorbereitung                                   | 24-10-2019 🕥                           | ~                | *** | ۲ | Nachricht O            |
| Aufgabe hinzufügen                             |                                        |                  |     |   |                        |

Neue Aufgaben werden für den jeweiligen Empfänger mit einem Stern gekennzeichnet.

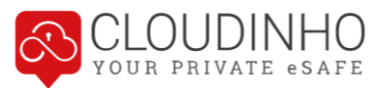

| PROJEKTE<br>By cloudinho                               |                                                                                                    | CLOUDINHO                                                                          | - 🔋 🚳 👔 🗐 |
|--------------------------------------------------------|----------------------------------------------------------------------------------------------------|------------------------------------------------------------------------------------|-----------|
| PROJEKTE  Budget Chortreffen Bröffnungsevent (5) Event | 31-10-2019 <ul> <li>••••</li> <li>31-10-2019</li> <li>•••</li> <li>17-05-2019</li> <li>•••</li> <li>30-10-2019</li> <li>•••</li> </ul> | ERSTELLUNG WORD DOKUMENT<br>Bilder<br>Texte<br>Video<br>Word<br>Aufgabe hinzufügen |           |

Mit Klick auf das Pfeilsymbol rechts kann man ausgewählten Teammitgliedern den Direktlink zur gerade offenen Aufgabe als Info per Mail zukommen lassen.

| PROJEKTE<br>By cloudinho         |                                      | Ors                                   | » 👔 🕷 🚺 🖨         |
|----------------------------------|--------------------------------------|---------------------------------------|-------------------|
|                                  |                                      | D HILFE                               |                   |
| 1 Orga (4)                       | 18-10-2019 🛐 🚥 💿                     | Vorbereitung                          | Alle              |
| 2 Cloudinho (2)<br>2.1 Hilfe (2) | 21-10-2019 👮 🚥 💿<br>21-10-2019 👮 🚥 💿 | Konzept für Hilfe Allgemein erstellen | Stefan Mustermann |

## Aufgabe einem Termin zuordnen

Mit dem Klick auf das Icon "Kalender" können Sie zu jeder Aufgabe einen Termin hinzufügen. Die Termine werden auch automatisch in den Kalender übernommen.

|                           |            | -     |     | - | -              |                   | +  | 1  | ANU | ARY | 2019 | -    |
|---------------------------|------------|-------|-----|---|----------------|-------------------|----|----|-----|-----|------|------|
| Reise nach London (1)     | 16-01-2019 | 2     |     | ۲ | Bitte 3 /      | Angebote einholen | su | MO | TU  | WE  | TH   | FR S |
| 14 Flug organisieren (1)  | 16-01-2019 | an an | *** | • |                |                   | 30 | 31 | 1   | 2   | 3    | 4 5  |
| Pitte T Assesses sinkeles | 23-01-2019 |       |     | • | Beschr         | reibung           | 6  | 7  | 8   | 9   | 10   | 11 1 |
| bitte 5 Angebote einnoten | 10011010   |       |     | - |                |                   | 13 | 14 | 15  | 16  | 17   | 18 1 |
| Aufgabe hinzufügen        |            |       |     |   | and the second |                   | 20 | 21 | 22  | 23  | 24   | 25 2 |
| -                         |            |       |     |   |                | Nachricht         | 27 | 28 | 29  | 30  | 31   | 1 2  |
| + Kategorie hinzufügen    |            |       |     |   |                |                   | 3  | 4  | 5   | 6   | 7    | 8 9  |
| -                         |            |       |     |   |                |                   |    |    |     | 0   |      |      |

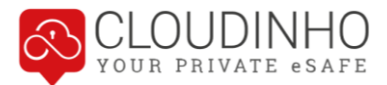

## Aufgaben Kommunikation

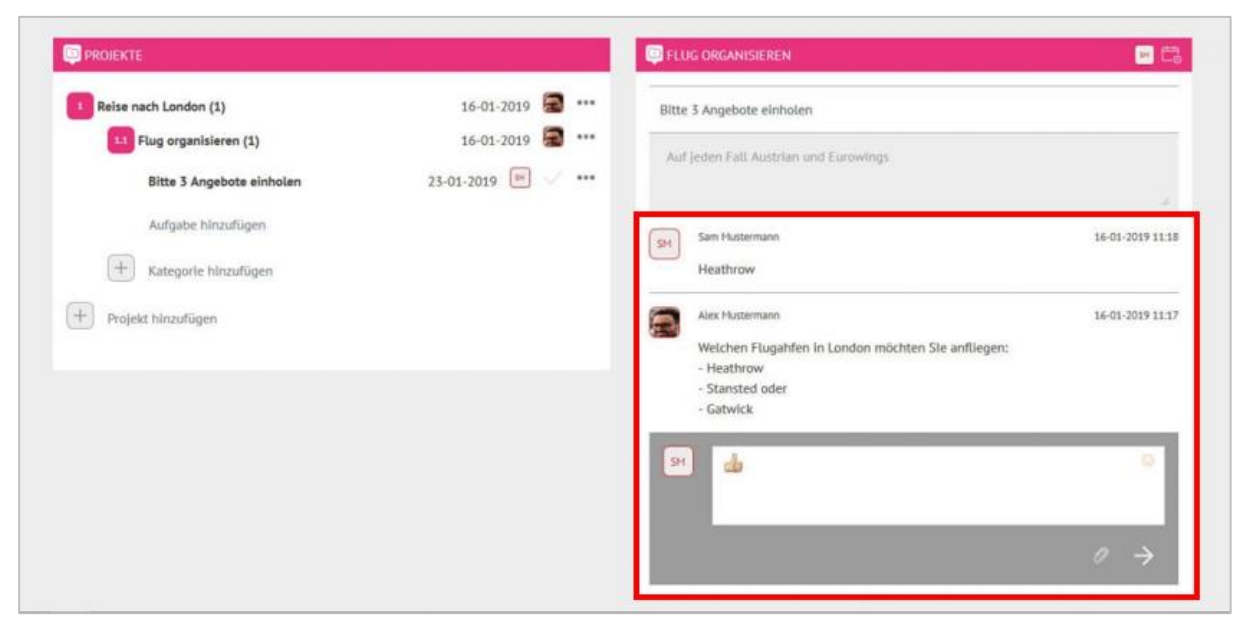

Unter jeder einzelnen Aufgabe finden Sie auch wieder die Kommentarfunktion.

#### Aufgaben fertigstellen

Wenn Sie die Aufgabe fertiggestellt haben, klicken Sie auf das Haken-Symbol. Das Symbol erscheint dann dunkelgrau. Wichtig: Sie müssen direkt den Eintrag anwählen, damit die Änderung des Hakens funktioniert.

| PROJEKTE                  |                    |
|---------------------------|--------------------|
| 1 Reise nach London (1)   | 16-01-2019 🧱 🚥     |
| 1.1 Flug organisieren (1) | 16-01-2019 🗟 🚥     |
| Bitte 3 Angebote einholen | 23-01-2019 🕥 🗸 ••• |

Erst wenn ein Administrator den Haken nochmals anklickt, färbt sich dieser grün und die Aufgabe ist erledigt.

| Bitte 3 Angebote einholen | 23-01-2019 | SM | $\checkmark$ |  | ۲ |  |
|---------------------------|------------|----|--------------|--|---|--|
|---------------------------|------------|----|--------------|--|---|--|

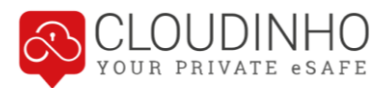

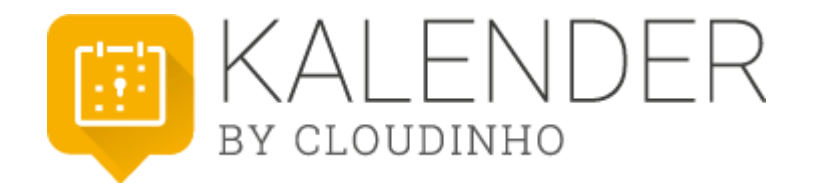

Im Kalender können Sie zum einen Termine anlegen und zum anderen werden alle Termine aus dem Bereich Projekte automatisch übernommen.

#### Termin hinzufügen

Sie haben zwei Möglichkeiten, einen neuen Termin zu erstellen. Klicken Sie direkt auf den gewünschten Tag im Kalender, öffnet sich ein Fenster zur Auswahl der Uhrzeit. Mit Klick auf "Ganztägig" wird der Termin dementsprechend angelegt und Sie kommen zur Detailansicht des Termins. Bei Wahl einer Uhrzeit wird als Dauer 1 Stunde angenommen – Sie können dies im nachfolgenden Fenster aber noch ändern.

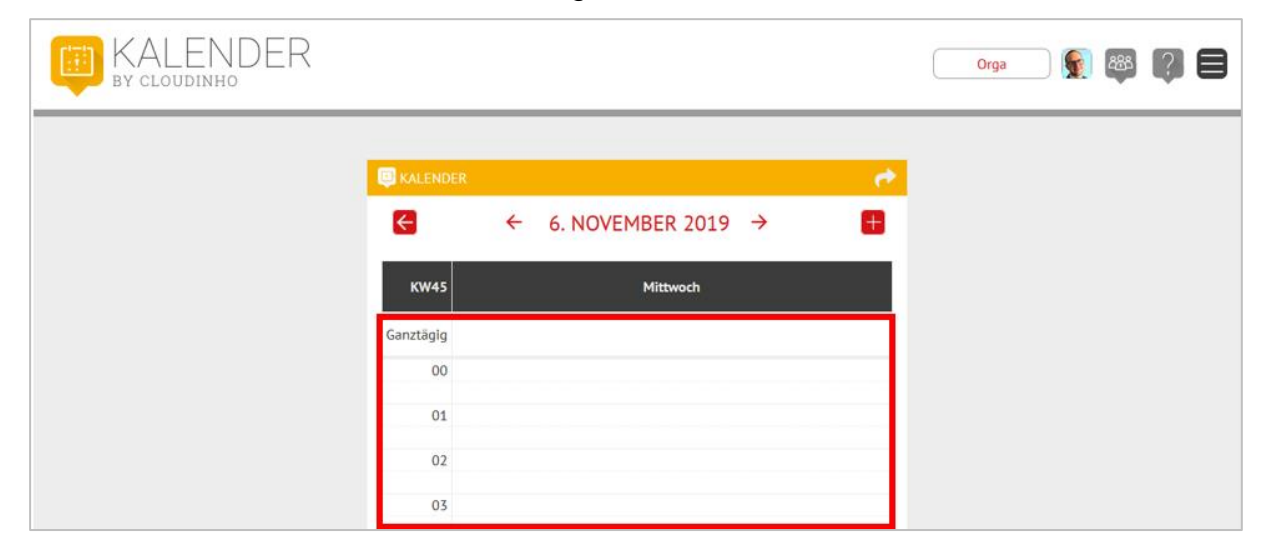

Mit Klick auf das Plus-Symbol kommen Sie direkt in die Detailansicht.

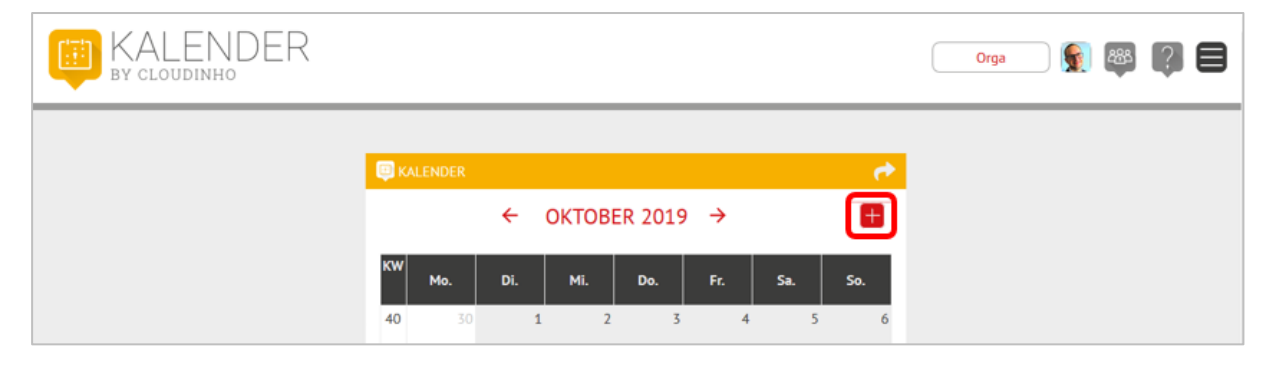

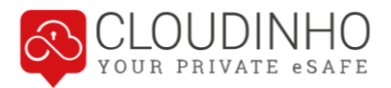

Hier können Sie Anzeigefarbe, Name und Beschreibung des Termins eingeben sowie Datum und Uhrzeit festlegen (wenn Sie über das Plus-Symbol eingestiegen sind) oder ändern (wenn Sie den Termin mit Klick auf einen Kalendertag erstellt haben). Mit dem roten Pfeil links oben brechen Sie die Terminerstellung ab, mit dem Button "Termin erstellen" rechts unten bestätigen Sie Ihre Eingaben.

| ву с                                      |                                      | ND<br>NHO                                   | ER                                                |                                             |                                      |                               |                |              |                                                  |                                      |                                             |                                                   |                                             |                                      |                                          |              |   | Org | ja | ۹ 👧            | 8 ?          |
|-------------------------------------------|--------------------------------------|---------------------------------------------|---------------------------------------------------|---------------------------------------------|--------------------------------------|-------------------------------|----------------|--------------|--------------------------------------------------|--------------------------------------|---------------------------------------------|---------------------------------------------------|---------------------------------------------|--------------------------------------|------------------------------------------|--------------|---|-----|----|----------------|--------------|
|                                           |                                      |                                             |                                                   |                                             |                                      |                               |                |              |                                                  |                                      |                                             |                                                   |                                             |                                      |                                          |              |   |     |    |                |              |
| D NEUER                                   | TERMIN                               |                                             |                                                   |                                             |                                      |                               |                |              |                                                  |                                      |                                             |                                                   |                                             |                                      |                                          |              |   |     |    |                | 2            |
| ÷                                         |                                      |                                             |                                                   |                                             |                                      |                               |                |              |                                                  |                                      |                                             |                                                   |                                             |                                      |                                          |              |   |     |    |                |              |
| Farbe                                     |                                      |                                             |                                                   |                                             |                                      |                               |                |              |                                                  |                                      |                                             |                                                   |                                             |                                      |                                          |              |   |     |    |                |              |
| Name                                      |                                      |                                             |                                                   |                                             |                                      |                               |                |              |                                                  |                                      |                                             |                                                   |                                             |                                      |                                          |              |   |     |    |                |              |
| Name                                      |                                      |                                             |                                                   |                                             |                                      |                               |                |              |                                                  |                                      |                                             |                                                   |                                             |                                      |                                          |              |   |     |    |                |              |
| leschreib                                 | ung                                  |                                             |                                                   |                                             |                                      |                               |                |              |                                                  |                                      |                                             |                                                   |                                             |                                      |                                          |              |   |     |    |                |              |
| Beschre                                   | ibung                                |                                             |                                                   |                                             |                                      |                               |                |              |                                                  |                                      |                                             |                                                   |                                             |                                      |                                          |              |   |     |    |                |              |
|                                           |                                      |                                             |                                                   |                                             |                                      |                               |                |              |                                                  |                                      |                                             |                                                   |                                             |                                      |                                          |              |   |     |    |                |              |
|                                           |                                      |                                             |                                                   |                                             |                                      |                               |                |              |                                                  |                                      |                                             |                                                   |                                             |                                      |                                          |              |   |     |    |                |              |
| /on                                       |                                      |                                             |                                                   |                                             |                                      |                               |                |              | Bis                                              |                                      |                                             |                                                   |                                             |                                      |                                          |              |   |     |    |                |              |
| von<br>←                                  |                                      | Set                                         | ptember 2                                         | 019                                         |                                      | <i>→</i>                      | •              | •            | Bis<br>←                                         |                                      | Sep                                         | tember 20                                         | )19                                         |                                      | <b>→</b>                                 |              |   |     |    | •              |              |
| von<br>←<br>Mo                            | Di                                   | Ser<br>Mi                                   | ptember 2<br>Do                                   | 019<br>Fr                                   | Sa                                   | →<br>50                       | ↑              | ^            | Bis<br>←<br>Mo                                   | Di                                   | Sep<br>Mi                                   | otember 20<br>Do                                  | 019<br>Fr                                   | Sa                                   | →<br>So                                  | 1            |   |     |    | ↑              |              |
| Mo<br>26                                  | Di<br>27                             | Sep<br>Mi<br>28                             | ptember 2<br>Do<br>29                             | 019<br>Fr<br>30                             | Sa<br>31                             | →<br>50<br>1                  | <b>^</b><br>14 | ↑<br>15      | Bis<br>←<br>26                                   | Di<br>27                             | Sep<br>Mi<br>28                             | otember 20<br>Do<br>29                            | 019<br>Fr<br>30                             | Sa<br>31                             | →<br>So<br>1                             | 1            | 5 |     |    | <b>^</b><br>15 |              |
| Mo<br>26<br>2                             | Di<br>27<br>3                        | Sep<br>Mi<br>28<br>4                        | ptember 2<br>Do<br>29<br>5                        | 019<br>Fr<br>30<br>6                        | Sa<br>31<br>7                        | →<br>So<br>1<br>8             | ↑<br>14        | ↑<br>15      | Bis<br>←<br>26<br>2                              | Di<br>27<br>3                        | Sep<br>Mi<br>28<br>4                        | Do<br>Do<br>29<br>5                               | 019<br>Fr<br>30<br>6                        | Sa<br>31<br>7                        | → So 1 8                                 | 1            | 5 |     |    | ↑<br>15        |              |
| ←<br><u>Mo</u><br>26<br>2<br>9            | Di<br>27<br>3<br>10                  | Sep<br>Mi<br>28<br>4<br>11                  | ptember 2<br>Do<br>29<br>5<br>12                  | 019<br>Fr<br>30<br>6<br>13                  | Sa<br>31<br>7<br>14                  | →<br>So<br>1<br>8<br>15       | ↑<br>14<br>↓   | ↑<br>15<br>↓ | Bis<br>←<br>26<br>2<br>9                         | Di<br>27<br>3<br>10                  | Sep<br>Mi<br>28<br>4<br>11                  | 00000000000000000000000000000000000000            | 019<br>Fr<br>30<br>6<br>13                  | Sa<br>31<br>7<br>14                  | →<br>So<br>1<br>8<br>15                  | ↑<br>1!<br>↓ | 5 |     |    | ↑<br>15<br>↓   | <u></u>      |
| Mo<br>26<br>2<br>9<br>16                  | Di<br>27<br>3<br>10<br>17            | Sep<br>Mi<br>28<br>4<br>11<br>18            | Do<br>29<br>5<br>12<br>19                         | 019<br>Fr<br>30<br>6<br>13<br>20            | Sa<br>31<br>7<br>14<br>21            | →<br>So<br>1<br>8<br>15<br>22 | ↑<br>14<br>↓   | ↑<br>15<br>↓ | Bis<br>←<br>26<br>2<br>9<br>16                   | Di<br>27<br>3<br>10<br>17            | Sep<br>Mi<br>28<br>4<br>11<br>18            | 5<br>12<br>19                                     | 019<br>Fr<br>30<br>6<br>13<br>20            | Sa<br>31<br>7<br>14<br>21            | →<br>So<br>1<br>8<br>15<br>22            | ↑<br>1!<br>↓ | 5 |     |    | ↑<br>15<br>↓   |              |
| ✓ Mo 26 2 9 16 23 70                      | Di<br>27<br>3<br>10<br>17<br>24      | Sep<br>Mi<br>28<br>4<br>11<br>18<br>25<br>2 | ptember 2<br>Do<br>29<br>5<br>12<br>19<br>26      | 019<br>Fr<br>30<br>6<br>13<br>20<br>27      | Sa<br>31<br>7<br>14<br>21<br>28      | → So 1 8 15 22 29 6           | ↑<br>14<br>↓   | ↑<br>15<br>↓ | Bis                                              | Di<br>27<br>3<br>10<br>17<br>24      | Sep<br>Mi<br>28<br>4<br>11<br>18<br>25      | tember 20<br>Do<br>29<br>5<br>12<br>19<br>26<br>7 | 019<br>Fr<br>30<br>6<br>13<br>20<br>27      | Sa<br>31<br>7<br>14<br>21<br>28      | →<br>50<br>1<br>8<br>15<br>22<br>29<br>6 | 1<br>1!<br>V | 5 |     |    | ↑<br>15<br>↓   | <u>اد</u>    |
| ←<br>M0<br>26<br>2<br>9<br>16<br>23<br>30 | Di<br>27<br>3<br>10<br>17<br>24<br>1 | Sep<br>Mi<br>28<br>4<br>11<br>18<br>25<br>2 | ptember 2<br>Do<br>29<br>5<br>12<br>19<br>26<br>3 | 019<br>Fr<br>30<br>6<br>13<br>20<br>27<br>4 | Sa<br>31<br>7<br>14<br>21<br>28<br>5 | → 50 1 8 15 22 29 6           | ↑<br>14<br>↓   | ↑<br>15<br>↓ | Bis<br>←<br>Mo<br>26<br>2<br>9<br>16<br>23<br>30 | Di<br>27<br>3<br>10<br>17<br>24<br>1 | Sep<br>Mi<br>28<br>4<br>11<br>18<br>25<br>2 | 29<br>5<br>12<br>19<br>26<br>3                    | 019<br>Fr<br>30<br>6<br>13<br>20<br>27<br>4 | Sa<br>31<br>7<br>14<br>21<br>28<br>5 | → 50 1 8 15 22 29 6                      | 1<br>1!<br>↓ | 5 |     |    | ↑<br>15<br>↓   | <del>ي</del> |

#### Termin ansehen und ändern

|   | 🗊 KA | LENDER          |     |        |                  |                    |     | *   |
|---|------|-----------------|-----|--------|------------------|--------------------|-----|-----|
|   |      |                 | ← ( | октове | R 2019           | ÷                  |     | 8   |
| ŀ | ĸw   | Mo.             | Di. | Mi.    | Do.              | Fr.                | Sa. | So. |
|   | 40   | 30              | 1   | 2      | 3                | 4                  | 5   | 6   |
|   | 41   | 7               | 8   | 9      | 10               | 11                 | 12  | 13  |
|   | 42   | 14              | 15  | 16     | 17               | 18<br>Steuerrückfi | 19  | 20  |
| · | 43   | 21              | 22  | 23     | 24<br>Textdokume | 25                 | 26  | 27  |
|   | 44   | 28<br>3:50 Auge | 29  | 30     | 31               | 1                  | 2   | 3   |
|   | 45   | 4               | 5   | 6      | 7                | 8                  | 9   | 10  |

Klicken Sie auf einen Termin im Kalender, um die Details zu sehen.

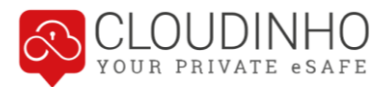

Sie können nun Änderungen vornehmen. Mit Klick auf den Pfeil links oben werden diese übernommen. Ganz unten kann der Termin auch kommentiert werden.

| aive                            |                                |                                |                                           |                           |                                |                                                                                  |   |   |   |                     |                                                                                              |                                |                                        |                                                                    |                                      |                                |                                                                                             |                     |   |   |                |
|---------------------------------|--------------------------------|--------------------------------|-------------------------------------------|---------------------------|--------------------------------|----------------------------------------------------------------------------------|---|---|---|---------------------|----------------------------------------------------------------------------------------------|--------------------------------|----------------------------------------|--------------------------------------------------------------------|--------------------------------------|--------------------------------|---------------------------------------------------------------------------------------------|---------------------|---|---|----------------|
|                                 |                                |                                |                                           |                           |                                |                                                                                  |   |   |   |                     |                                                                                              |                                |                                        |                                                                    |                                      |                                |                                                                                             |                     |   |   |                |
| Augena                          | arzt                           |                                |                                           |                           |                                |                                                                                  |   |   |   |                     |                                                                                              |                                |                                        |                                                                    |                                      |                                |                                                                                             |                     |   |   |                |
| Dr. Mi                          | iller V                        | Vien                           |                                           |                           |                                |                                                                                  |   |   |   |                     |                                                                                              |                                |                                        |                                                                    |                                      |                                |                                                                                             |                     |   |   |                |
| DITTO                           | ALLELY Y                       | , icii                         |                                           |                           |                                |                                                                                  |   |   |   |                     |                                                                                              |                                |                                        |                                                                    |                                      |                                |                                                                                             |                     |   |   |                |
| /on                             |                                |                                |                                           |                           |                                |                                                                                  |   |   |   |                     | Ris                                                                                          |                                |                                        |                                                                    |                                      |                                |                                                                                             |                     |   |   |                |
| 4                               |                                |                                |                                           |                           |                                |                                                                                  |   |   |   |                     | 015                                                                                          |                                |                                        |                                                                    |                                      |                                |                                                                                             |                     |   |   |                |
|                                 |                                | (1)/±                          | nhar 20                                   | 110                       |                                | $\rightarrow$                                                                    |   |   |   |                     | 4                                                                                            |                                | Okto                                   | ber 20                                                             | 10                                   |                                | $\rightarrow$                                                                               |                     |   |   |                |
| Мо                              | Di                             | Mi                             | ober 20<br>Do                             | 019<br>Fr                 | Sa                             | →<br>So                                                                          | 1 | Ν |   | $\mathbf{\uparrow}$ | ←<br>Mo                                                                                      | Di                             | Okto<br>Mi                             | ber 20<br>Do                                                       | 19<br>Fr                             | Sa                             | →<br>So                                                                                     | $\mathbf{\uparrow}$ |   |   | ٢              |
| Mo<br>30                        | Di<br>1                        | Mi<br>2                        | ober 20<br>Do<br>3                        | )19<br>Fr<br>4            | Sa<br>5                        | →<br>50<br>6                                                                     | 1 | 3 | : | <b>↑</b><br>50      | ←<br>Mo<br>30                                                                                | Di<br>1                        | Okto<br>Mi<br>2                        | ober 20<br>Do<br>3                                                 | 19<br>Fr<br>4                        | Sa<br>5                        | →<br>So<br>6                                                                                | <b>↑</b><br>15      | : | 5 | 1              |
| Mo<br>30<br>7                   | Di<br>1<br>8                   | Mi<br>2<br>9                   | Do<br>Do<br>3<br>10                       | 019<br>Fr<br>4<br>11      | Sa<br>5<br>12                  | →<br>50<br>6<br>13                                                               | 1 | 3 | : | <b>↑</b><br>50      | ←<br>Mo<br>30<br>7                                                                           | Di<br>1<br>8                   | Okto<br>Mi<br>2<br>9                   | Do<br>Do<br>3<br>10                                                | 19<br>Fr<br>4<br>11                  | Sa<br>5<br>12                  | → So 6 13                                                                                   | <b>个</b><br>15      | : | 5 | <b>^</b><br>;0 |
| Mo<br>30<br>7<br>14             | Di<br>1<br>8<br>15             | Mi<br>2<br>9<br>16             | Do<br>Do<br>3<br>10<br>17                 | 19<br>Fr<br>4<br>11<br>18 | Sa<br>5<br>12<br>19            | →<br>50<br>6<br>13<br>20                                                         | 1 | 3 | : | ↑<br>50<br>↓        | ←<br>Mo<br>30<br>7<br>14                                                                     | Di<br>1<br>8<br>15             | Okto<br>Mi<br>2<br>9<br>16             | Do<br>3<br>10<br>17                                                | 19<br>Fr<br>4<br>11<br>18            | Sa<br>5<br>12<br>19            | <ul> <li>→</li> <li>So</li> <li>6</li> <li>13</li> <li>20</li> </ul>                        | ↑<br>15<br>↓        | : | 5 | ►<br>:0        |
| Mo<br>30<br>7<br>14<br>21       | Di<br>1<br>8<br>15<br>22       | Mi<br>2<br>9<br>16<br>23       | Do<br>3<br>10<br>17<br>24                 | Fr<br>4<br>11<br>18<br>25 | Sa<br>5<br>12<br>19<br>26      | <ul> <li>→</li> <li>So</li> <li>6</li> <li>13</li> <li>20</li> <li>27</li> </ul> | 1 | 3 | : | ↑<br>50<br>↓        | Mo 30 7 14 21                                                                                | Di<br>1<br>8<br>15<br>22       | Okto<br>Mi<br>2<br>9<br>16<br>23       | Do<br>3<br>10<br>17<br>24                                          | 19<br>Fr<br>4<br>11<br>18<br>25      | Sa<br>5<br>12<br>19<br>26      | <ul> <li>→</li> <li>50</li> <li>6</li> <li>13</li> <li>20</li> <li>27</li> </ul>            | ↑<br>15<br>↓        | : | 5 | ►<br>;0<br>►   |
| Mo<br>30<br>7<br>14<br>21<br>28 | Di<br>1<br>8<br>15<br>22<br>29 | Mi<br>2<br>9<br>16<br>23<br>30 | ber 20<br>Do<br>3<br>10<br>17<br>24<br>31 | 19 Fr 4 11 18 25 1        | Sa<br>5<br>12<br>19<br>26<br>2 | →<br>50<br>6<br>13<br>20<br>27<br>3                                              | 1 | 3 | : | ↑<br>50<br>↓        | <ul> <li>←</li> <li>Mo</li> <li>30</li> <li>7</li> <li>14</li> <li>21</li> <li>28</li> </ul> | Di<br>1<br>8<br>15<br>22<br>29 | Okto<br>Mi<br>2<br>9<br>16<br>23<br>30 | Do           3           10           17           24           31 | 19<br>Fr<br>4<br>11<br>18<br>25<br>1 | Sa<br>5<br>12<br>19<br>26<br>2 | <ul> <li>→</li> <li>So</li> <li>6</li> <li>13</li> <li>20</li> <li>27</li> <li>3</li> </ul> | ↑<br>15<br>↓        | : | 5 | ►<br>;0<br>►   |

Mit Klick auf das erste Icon rechts können Sie entscheiden, für wen der Termin im Kalender eingetragen werden soll. Klicken Sie auf die Haken, um Personen hinzuzufügen (Haken färbt sich rot) oder zu entfernen (Haken färbt sich grau). Mit Klick auf "Alle" werden alle Teammitglieder eingeladen.

| KALENDER<br>By cloudinho | Orga 💽 🌉 🥐          |
|--------------------------|---------------------|
| D AUGENARZT              |                     |
| E                        | √ Alle              |
| Farbe                    | V 💷 User B          |
|                          | V Stefan Mustermann |

Mit Klick auf das Mistkübel-Symbol löschen Sie den Kalendereintrag, mit Klick auf den Pfeil können Sie nachfolgend ausgewählten Empfängern eine Info-Mail zu diesem Termin zukommen lassen.

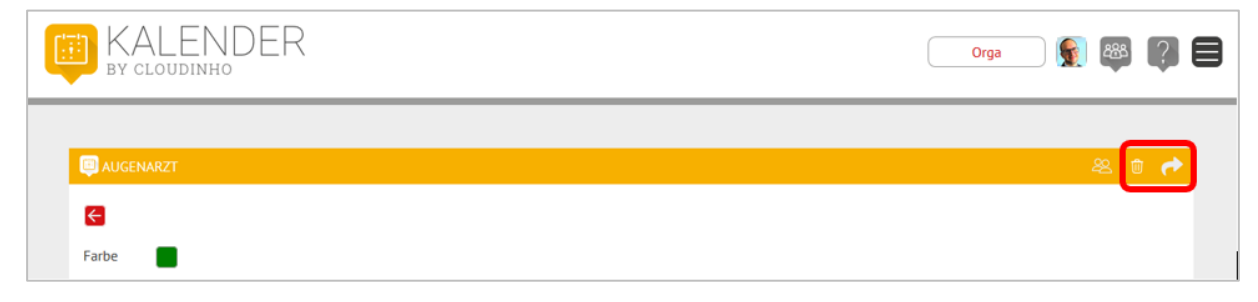

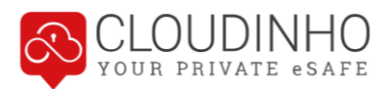

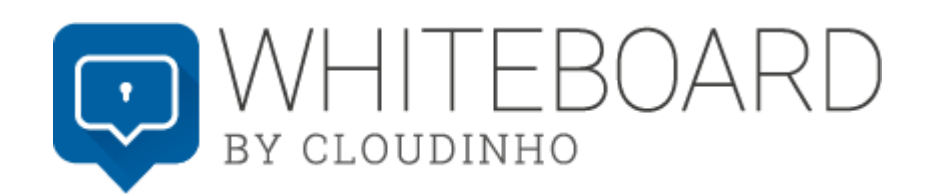

Im Whiteboard haben Sie die Möglichkeit, sich mit Ihren Teammitgliedern auszutauschen.

Sie erstellen ein neues Thema, indem Sie einen Titel eingeben und zur Bestätigung auf den roten Pfeil rechts davon klicken.

| WHITEBO                 | ARD                             | Team Test |
|-------------------------|---------------------------------|-----------|
| THEMA                   | C VERLAUF                       |           |
| Umfrage Betrlebsausflug | Bitte einen Nachricht auswählen |           |
|                         |                                 |           |

Danach chatten Sie mit der Kommentarfunktion im rechten Bereich.

| THEMA                                                                |                                 | 🥥 VERLAUF                                                                                                    |
|----------------------------------------------------------------------|---------------------------------|----------------------------------------------------------------------------------------------------|
| Umfrage Betriebsausflug Umfrage Betriebsausflug Nachricht hinzufügen | <b>16-01-2019</b><br>16-01-2019 | Umfrage Betriebsausflug<br>Wir möchten 2019 im Mai einen Betriebsausflug machen, drei Destination stehen zur Auswahl ich bitte um Eure Meinung:<br>1. Wachau – 2. Wien Innere Stadt – 3. Südsteiermark |
|                                                                      |                                 | Alex Mustermann<br>Südsteiermarkl                                                                                                    |
|                                                                      |                                 |                                                                                                    |
|                                                                      |                                 | Nachricht                                                                                                    |

Mit Klick auf den grauen Smiley rechts oben im Kommentarfeld können Sie Emoticons einfügen.

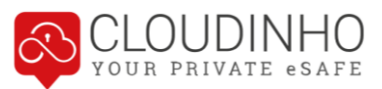

| Betriebsausflug 23-10-2019   H Nachricht hinzufügen     Stefan Mustermann   Allgemeine Frage: wollt ihr dieses Jahr einen Betriebsausflug machen Wünsche für Relseziel?     UB   Gerne- Prag wäre mal wieder schön.         | J THEMA                | 📮 VERLAUF                                                         | <b>£</b>                      |
|----------------------------------------------------------------------------------------------------|------------------------|-------------------------------------------------------------------|-------------------------------|
| <ul> <li>Nachricht hinzufügen</li> <li>Stefan Mustermann</li> <li>Allgemeine Frage: wollt ihr dieses Jahr einen Betriebsausflug machen<br/>Wünsche für Reiseziel?</li> <li>UB Gerne. Prag wäre mal wieder schön.</li> </ul> | Betriebsausflug        | 23-10-2019 Betriebsausflug                                        |                               |
| Allgemeine Frage: wollt ihr dieses Jahr einen Betriebsausflug machen<br>Wünsche für Reiseziel?                                                                                                    | + Nachricht hinzufügen | Stefan Mustermann                                                 | 23-10-2019 1                  |
| UB Gerne. Prag wäre mal wieder schön.                                                                                                    |                        | Allgemeine Frage: wollt ihr dieses Jahr<br>Wünsche für Reiseziel? | einen Betriebsausflug machen? |
| UB Gerne. Prag wäre mal wieder schön.                                                                                                    |                        |                                                                   | _                             |
|                                                                                                    |                        | UB Gerne. Prag wäre mal wieder schön                              | ı. 🖸                          |
|                                                                                                    |                        | 😥 👾 🤫 😌 😌                                                         | ) 😔 🕁 🕹 😔 😂                   |
|                                                                                                    |                        | 😌 🤣 🗢 😌 🤤                                                         | 9 😂 👧 😉 😃 😂 🤤                 |
| 9 9 9 1 1 2 2 2 2 2 2 2 2 2 2 2 2 2 2 2                                                                                                    |                        | 🙀 😡 😔 🤕                                                           |                               |

Mit Klick auf die Büroklammer können Sie auch Bilder, Zeichnungen, Skizzen oder andere Dateien in Ihre Kommentare einfügen. Mit Klick auf den Pfeil rechts unten wird der Kommentar abgeschickt.

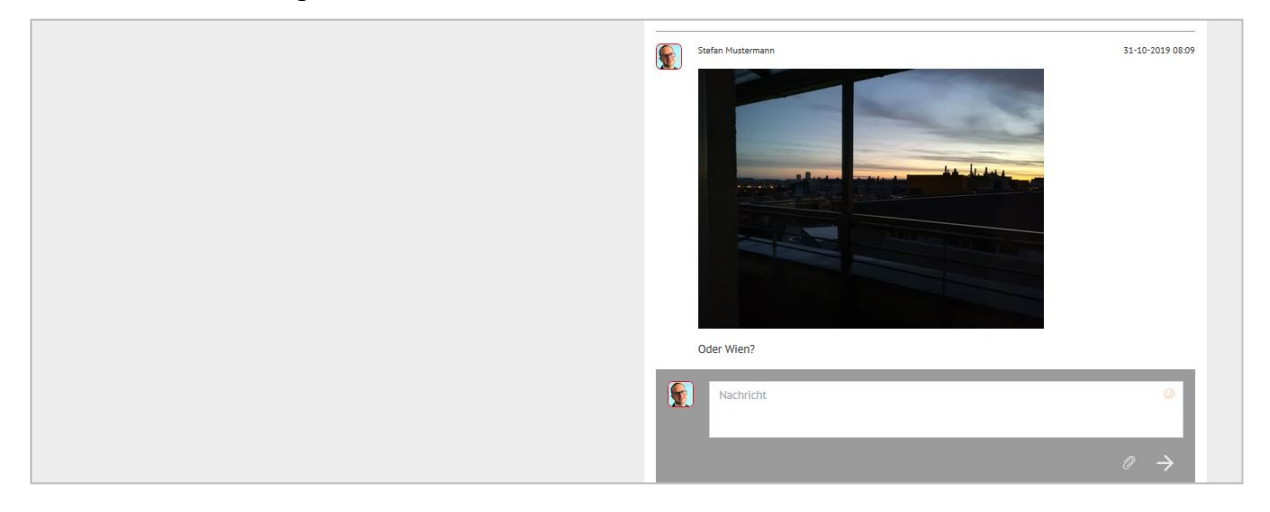

Nur wenn Sie Administrator des Teams sind, erscheint rechts auch das Symbol zum Löschen des Themas mitsamt aller bisherigen Kommentare.

| 🗔 ТНЕМА                                        |              |                                                         | 🧟 🏕                                       |
|------------------------------------------------|--------------|---------------------------------------------------------|-------------------------------------------|
| Betriebsausflug     H     Nachricht hinzufügen | 23-10-2019 🗊 | Betriebsausflug                                         | 23-10-2019 13:37                          |
|                                                |              | Allgemeine Frage: wollt ihr o<br>Wünsche für Reiseziel? | lieses Jahr einen Betriebsausflug machen? |

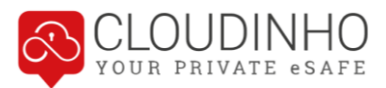

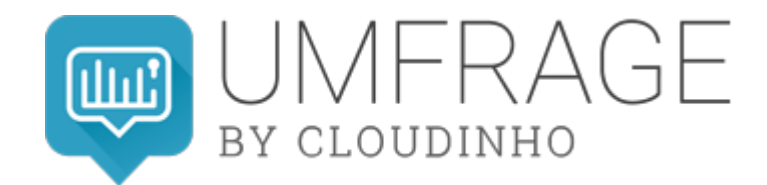

Der Bereich UMFRAGE bietet Ihnen die Möglichkeit, Umfragen, Abstimmungen, Wahlen oder Umlaufbeschlüsse durchzuführen.

## Umfrage anlegen

Sie erstellen eine Umfrage, indem Sie auf der linken Seite den Titel eingeben und auf den roten Pfeil klicken.

|                                           |                         | Test Team |
|-------------------------------------------|-------------------------|-----------|
| THEMEN                                    | 8                       | ¢         |
| + Wie finden Sie unser Produkt CLOUDINHO? | Wählen Sie eine Umfrage |           |
|                                           |                         |           |

Sie können jetzt auf der rechten Seite die Beschreibung der Umfrage eingeben und auch eine Datei hinzufügen. Danach klicken Sie auf den hellgrauen Pfeil rechts, um Kommentar oder Datei zu übernehmen.

| E THEMEN               |              | S UMFRAGE (ENTV      | NURF)                     |                    |
|------------------------|--------------|----------------------|---------------------------|--------------------|
| 💽 Betriebsausflug 2020 | 23-10-2019 👘 | Ausflug Herbst 20    | 019                       |                    |
| 🗑 Betriebsausflug 2019 | 23-10-2019 前 |                      |                           | 0                  |
| 🛐 Ausflug Herbst 2019  | Entwurf 💮    | Nachr                | richt                     |                    |
| + Umfrage hinzufügen   |              |                      |                           | $\rho \rightarrow$ |
|                        |              |                      |                           | , ,                |
|                        |              | Einstellungen für Ih | nre Umfrage:              |                    |
|                        |              | Sichbarkeit          | Öffentlich                | ~                  |
|                        |              | Ligeons              |                           |                    |
|                        |              | Sichbarkeit          | Öffentlich                | ~                  |
|                        |              | Auswertung           |                           |                    |
|                        |              | Geben Sie hier belie | ebig viele Antworten ein: |                    |
|                        |              | + Name               |                           |                    |
|                        |              |                      |                           |                    |
|                        |              |                      |                           | Erstellen          |

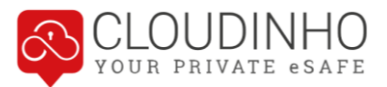

Die Sichtbarkeit des Ergebnisses bestimmt, ob die Befragten das Ergebnis sehen dürfen. Bei Sichtbarkeit der Auswertung (wer wie abgestimmt hat) gibt es neben "privat" und "öffentlich" auch noch die Möglichkeit, mit Auswahl von "anonym" auch sich selbst als Ersteller keinen Einblick in das Abstimmungsverhalten zu gewähren.

| THEMEN               |              | 😳 UMFRAGE (ENTW         | /URF)                    |                    |
|----------------------|--------------|-------------------------|--------------------------|--------------------|
| Betriebsausflug 2020 | 23-10-2019 前 | Ausflug Herbst 20       | 19                       |                    |
| Betriebsausflug 2019 | 23-10-2019 前 |                         |                          | 0                  |
| Ausflug Herbst 2019  | Entwurf 🜐    | Nachr                   | icht                     |                    |
| + Umfrage hinzufügen |              |                         |                          | $\rho \rightarrow$ |
|                      |              |                         |                          | · ·                |
|                      |              | Einstellungen für Ihr   | re Umfrage:              |                    |
|                      |              | Sichbarkeit<br>Ergebnis | Offentlich               | ~                  |
|                      |              | Sichbarkeit             | Öffentlich               | ~                  |
|                      |              | Auswertung              |                          |                    |
|                      |              | Geben Sie hier belie    | big viele Antworten ein: |                    |
|                      |              | + Name                  |                          |                    |
|                      |              |                         |                          |                    |

Wählen Sie das Plus-Symbol, um Antwortmöglichkeiten einzutragen. Mit Klick auf das Feld "Erstellen" wird die Umfrage abgeschickt.

| THEMEN                 |              | UMFRAGE (ENTWURF)           |                   |                   |
|------------------------|--------------|-----------------------------|-------------------|-------------------|
| 🛐 Betriebsausflug 2020 | 23-10-2019 📋 | Ausflug Herbst 2019         |                   |                   |
| Betriebsausflug 2019   | 23-10-2019 前 |                             |                   | 8                 |
| Ausflug Herbst 2019    | Entwurf      | Nachricht                   |                   | 9                 |
| + Umfrage hinzufügen   |              |                             |                   | $ ho \rightarrow$ |
|                        |              | Einstellungen für Ihre Umf  | age:              |                   |
|                        |              | Sichbarkeit Ergebnis        | Öffentlich        | ~                 |
|                        |              | Sichbarkeit<br>Auswertung   | Öffentlich        | ~                 |
|                        |              | Geben Sie hier beliebig vie | le Antworten ein: |                   |
|                        |              | 1 Wiener Prater             |                   |                   |
|                        |              | + Name                      |                   | $\rightarrow$     |
|                        |              |                             |                   | Erstellen         |
|                        |              |                             |                   |                   |

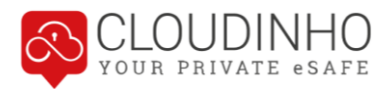

#### Beispiel einer fertiggestellten Umfrage:

|                                         |              |                                                    | Test Team        |
|-----------------------------------------|--------------|----------------------------------------------------|------------------|
| S THEMEN                                |              | Swie Finden sie unser produkt cloudinno?           | ¢                |
| Wie finden Sie unser Produkt CLOUDINH0? | 19-04-2019 📋 | Wie finden Sie unser Produkt CLOUDINH0?            |                  |
| + Umfrage binzufügen                    |              | Wolfgang Schwayda                                  | 19-04-2019 10:29 |
|                                         |              | Bitte bewerten Sie fire Erfahrungen mit CLOUDINHO. |                  |
|                                         |              | Sehr gut                                           |                  |
|                                         |              | Gut<br>Akzeptabel                                  |                  |
|                                         |              | Ungenügend                                         |                  |

Jeder, für den die Bereiche sichtbar gestellt wurden, sieht nun auch Ergebnis und Auswertung (wer wann und wie abgestimmt hat) der Umfrage.

| UMFRAGE<br>by cloudinho |              | Orga                                             | 👰 🚳 🚺           |
|-------------------------|--------------|--------------------------------------------------|-----------------|
| THEMEN                  |              | 😂 BETRIEBSAUSFLUG 2019                           | 4               |
| Betriebsausflug 2019    | 23-10-2019 🜐 | Betriebsausflug 2019                             |                 |
| Betriebsausflug 2020    | Entwurf 💮    | Sie haben bereits an dieser Umfrage teilgenommen |                 |
| + Umfrage hinzufügen    |              | 😝 ERGEBNIS                                       |                 |
|                         |              | Wien                                             | 50%             |
|                         |              | Graz                                             | 50%             |
|                         |              | auswertung                                       |                 |
|                         |              | us User B                                        | Graz 23-10-2019 |
|                         |              | 💽 Stefan K                                       | Wien 23-10-2019 |

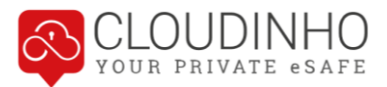

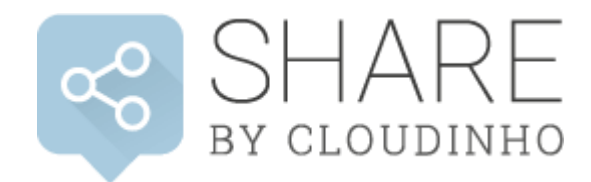

Der Bereich SHARE dient dazu, Nutzern außerhalb Ihres Teams Dateien aus den Bereichen DOKUMENTE, FOTOS und VIDEOS & AUDIO zur Verfügung zu stellen. Die Empfänger können dann, ohne bei CLOUDINHO angemeldet zu sein, ausgewählte Ordner und Dateien per erhaltenem Link einsehen und auch herunterladen.

Im Bereich SHARE können grundsätzlich alle Dateiformate aus den Bereichen DOKU-MENTE, FOTOS, VIDEOS & AUDIO gespeichert werden.

Zu allererst muss ein Ordner für den externen Zugriff im SHARE-Bereich angelegt werden. Mit Klick auf das Plus-Symbol können Sie einen Namen eingeben, mit Klick auf den roten Pfeil wird der Ordner erstellt.

| SHARE                | SHARE DETAIL            | et - |
|----------------------|-------------------------|------|
| 1 Share-Ordner 1 *** | Wählen Sie einen Ordner |      |
| + Für Herrn Mus >    |                         |      |

In den Bereichen DOKUMENTE, FOTOS, VIDEOS oder AUDIO können Sie nun eine Datei mit dem SHARE-Symbol (erscheint erst nach Anlage eines ersten Ordners im Bereich SHARE!) in den gewünschten SHARE-Ordner legen.

| Select files         | <br>Für Herrn | Muster e |
|----------------------|---------------|----------|
|                      | Share-Ord     | ner 1    |
| Cloudinho_Hilfe.docx | 21-10-2019    | 1 ⊻ 😪 ₪  |

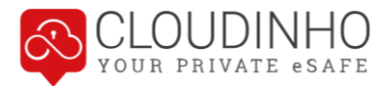

Mit Klick auf den Pfeil rechts oben öffnet sich Ihr Mailprogramm, über das Sie nun einen Link zu den hier hinterlegten Dateien an gewünschte Empfänger versenden können. Die Funktion des Symbols unterscheidet sich insofern von dem selben Button in anderen Bereichen, dass zum Abruf des hier generierten Links kein Login bei CLOU-DINHO nötig ist.

| SHARE                | 💭 FÜR HERRN MUSTER         | 4 |
|----------------------|----------------------------|---|
| Für Herrn Muster (1) |                            | × |
| 2 Share-Ordner 1     | <br>Drag & drop files here |   |
| + Neuer Ordner       | (or click to select files) |   |

Sobald dieser Link von einem Nutzer außerhalb Ihres Teams in einem Browser eingegeben wird, sieht dieser den Inhalt des Ordners und kann die Dateien mit Klick auf das Download-Symbol rechts von der Datei herunterladen. Wenn der Ordner gelöscht wird, wird der Link ungültig und der externe Zugriff ist nicht mehr möglich.

| CLOUDINHO                      | )<br>E |
|--------------------------------|--------|
|                                |        |
| 🗐 DOKUMENTE FÜR HERRN TESTMANN | ¥      |
| DOKUMENTE FÜR HERRN TESTMANN   | *      |